## **PeopleSoft Training**

# nVision Reports 9.2 All Sites

Version Date: April 2016

#### **COPYRIGHT & TRADEMARKS**

Copyright © 1998, 2011, Oracle and/or its affiliates. All rights reserved. Oracle is a registered trademark of Oracle Corporation and/or its affiliates. Other names may be trademarks of their respective owners.

This software and related documentation are provided under a license agreement containing restrictions on use and disclosure and are protected by intellectual property laws. Except as expressly permitted in your license agreement or allowed by law, you may not use, copy, reproduce, translate, broadcast, modify, license, transmit, distribute, exhibit, perform, publish or display any part, in any form, or by any means. Reverse engineering, disassembly, or decompilation of this software, unless required by law for interoperability, is prohibited.

The information contained herein is subject to change without notice and is not warranted to be error-free. If you find any errors, please report them to us in writing. If this software or related documentation is delivered to the U.S. Government or anyone licensing it on behalf of the U.S. Government, the following notice is applicable:

#### **U.S. GOVERNMENT RIGHTS**

Programs, software, databases, and related documentation and technical data delivered to U.S. Government customers are "commercial computer software" or "commercial technical data" pursuant to the applicable Federal Acquisition Regulation and agency-specific supplemental regulations. As such, the use, duplication, disclosure, modification, and adaptation shall be subject to the restrictions and license terms set forth in the applicable Government contract, and, to the extent applicable by the terms of the Government contract, the additional rights set forth in FAR 52.227-19, Commercial Computer Software License (December 2007). Oracle USA, Inc., 500 Oracle Parkway, Redwood City, CA 94065.

This software is developed for general use in a variety of information management applications. It is not developed or intended for use in any inherently dangerous applications, including applications which may create a risk of personal injury. If you use this software in dangerous applications, then you shall be responsible to take all appropriate fail-safe, backup, redundancy and other measures to ensure the safe use of this software. Oracle Corporation and its affiliates disclaim any liability for any damages caused by use of this software in dangerous applications.

This software and documentation may provide access to or information on content, products and services from third parties. Oracle Corporation and its affiliates are not responsible for and expressly disclaim all warranties of any kind with respect to third party content, products and services. Oracle Corporation and its affiliates will not be responsible for any loss, costs, or damages incurred due to your access to or use of third party content, products or services

## Table of Contents

| nVision Reports 9.2 – All Sites                                                         | 1           |
|-----------------------------------------------------------------------------------------|-------------|
| Logon to nVision via IE11                                                               | 1           |
| Processing nVision Reports (Excludes Prompts)                                           | 3           |
| Process Basic Reports - Web Method                                                      | 3           |
| Process Basic Reports - Window Method                                                   | 17          |
| Perform DrillDown                                                                       | 23          |
| Process Reports - Output type PRINTER                                                   | 31          |
| Process Reports - Output type E-MAIL                                                    | 35          |
| Process Reports - Output type E-MAIL - Preferred Method (User may enter text in the bod | y of email) |
|                                                                                         | 41          |
| Processing nVision Report (Incudes Prompts)                                             |             |
| Process Prompt Reports                                                                  | 49          |
| Process Multiple Prompts and Partial Wildcard Reports                                   | 53          |
| Appendix                                                                                | 57          |
| Enable DrillDown Feature                                                                | 57          |
| Procedure for Enabling Macros                                                           | 59          |
| Process Reports - Output type FILE (HCSD only)                                          | 61          |

### nVision Reports 9.2 – All Sites

### Logon to nVision via IE11

nVision is an Excel-based add-on application for PeopleSoft Financials that allows the user to report on transactional data. Once a user processes a report, because the output is in a spreadsheet format, the user may then manipulate the data using Excel functionality.

#### nVision and Internet Explorer (IE) 11

LSUHSC presently utilizes Internet Explorer 11 within the Citrix PS Desktop. Prior to launching PeopleSoft nVision, users <u>must</u> open an IE11 session then minimize it to the task bar to enable the nVision drill feature.

#### Procedure

In this topic you will learn how to Logon to nVision via IE11.

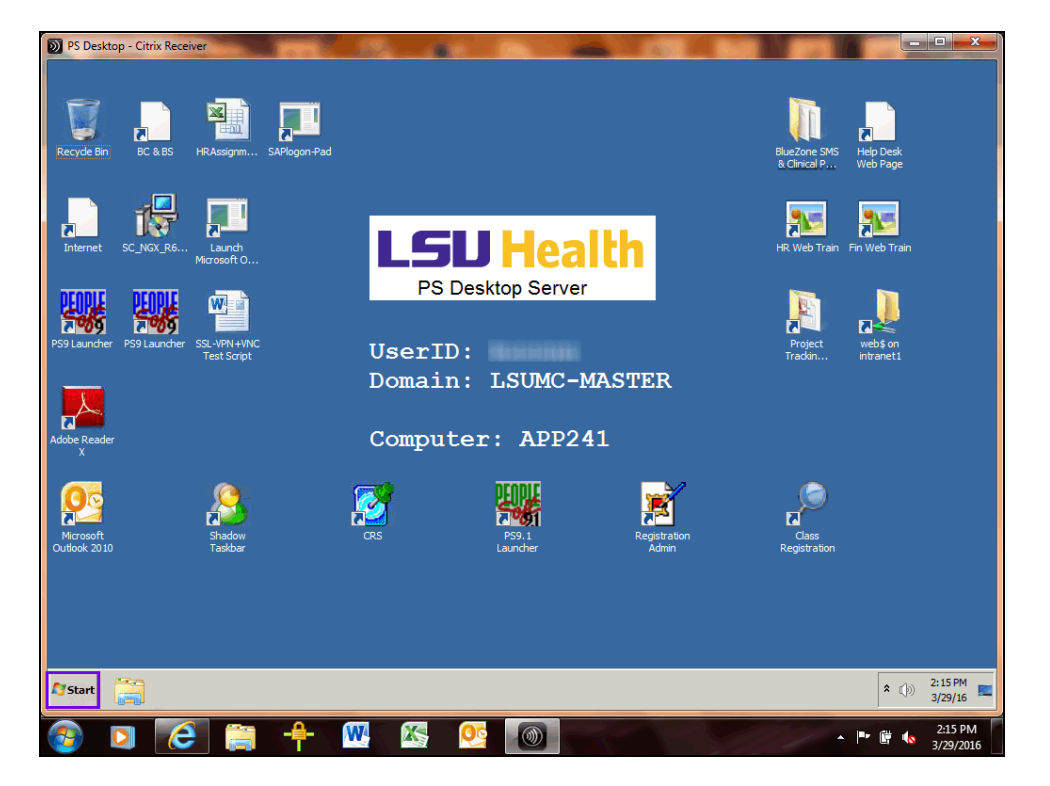

| Step | Action                  |
|------|-------------------------|
| 1.   | Click the Start button. |

| Step | Action                                                                                                    |  |  |  |  |  |  |
|------|----------------------------------------------------------------------------------------------------|--|--|--|--|--|--|
| 2.   | Double-click the Internet Explorer graphic.                                                                                                    |  |  |  |  |  |  |
|      |                                                                                                    |  |  |  |  |  |  |
| 3.   | Click the <b>Minimize</b> button.                                                                                                    |  |  |  |  |  |  |
| 4.   | Double-click the <b>PS9.2 Launcher</b> graphic.                                                                                                    |  |  |  |  |  |  |
| 5.   | From the PeopleSoft 9.2 Launcher, you will need to select the following:                                                                                                    |  |  |  |  |  |  |
|      | <ul> <li>PeopleSoft System: Financials</li> <li>Database: PS 9.2 Financials Report (PS9FSRPT) to run reports and to view data only</li> <li>Application: PeopleSoft</li> </ul> |  |  |  |  |  |  |
| 6.   | Click the button to the right of the <b>Database</b> field.                                                                                                    |  |  |  |  |  |  |
| 7.   | Click the <b>PS 9.2 Financials Reports (PS9FSRPT)</b> list item.<br>PS 9.2 Financials Reports (PS9FSRPT)                                                                       |  |  |  |  |  |  |
| 8.   | Click the <b>Start</b> button.                                                                                                    |  |  |  |  |  |  |
| 9.   | A warning message displays stating that you are accessing a non-production database and asking if you wish to continue.                                                        |  |  |  |  |  |  |
|      | Click the <b>Yes</b> button.                                                                                                    |  |  |  |  |  |  |
| 10.  | The PS 9.2 Financials Home page displays.                                                                                                    |  |  |  |  |  |  |
| 11.  | This completes <i>Logon to nVision via IE11</i> .<br>End of Procedure.                                                                                                    |  |  |  |  |  |  |

### Processing nVision Reports (Excludes Prompts)

Process Basic Reports - Web Method

#### Procedure

In this topic you will learn how to **Process Basic Reports - Web Method**.

*NOTE: Web nVision is <u>only</u> available in the <u><i>RPT*</u> database.

| vorites 👻 🚽 Main Menu 👻      |               |                                       |                  |
|------------------------------|---------------|---------------------------------------|------------------|
| SOFSERT                      |               | Home Worklist Add to Fa               | vorites Sign out |
| M 9.2 PSTools 8.53<br>FSWEB1 | Menu - Search | Advanced Search Q Last Search Results |                  |
|                              |               | Personalize Content                   | Layout ? Helj    |
|                              |               |                                       |                  |
|                              |               |                                       |                  |
|                              |               |                                       |                  |
|                              |               |                                       |                  |
|                              |               |                                       |                  |
|                              |               |                                       |                  |
|                              |               |                                       |                  |
|                              |               |                                       |                  |
|                              |               |                                       |                  |
|                              |               |                                       |                  |
|                              |               |                                       |                  |
|                              |               |                                       |                  |
|                              |               |                                       |                  |
|                              |               |                                       |                  |
|                              |               |                                       |                  |
|                              |               |                                       |                  |
|                              |               |                                       |                  |
|                              |               |                                       |                  |
|                              |               |                                       |                  |
|                              |               |                                       |                  |
|                              |               |                                       |                  |
|                              |               |                                       |                  |
|                              |               |                                       |                  |
|                              |               |                                       |                  |
|                              |               |                                       |                  |
|                              |               |                                       | >                |

| Step | Action                                                                                                    |  |  |  |  |
|------|----------------------------------------------------------------------------------------------------|--|--|--|--|
| 1.   | Click the Main Menu button.                                                                                                    |  |  |  |  |
| 2.   | Click the Reporting Tools menu.                                                                                                    |  |  |  |  |
| 3.   | Click the <b>PS/nVision</b> menu.  PS/nVision                                                                                                    |  |  |  |  |
| 4.   | Click the <b>Define Report Request</b> menu.<br>Define Report Request                                                                                |  |  |  |  |
| 5.   | When working in Reports, enter your Business Unit: LSUSH, LSUNO, or HCSDA.                                                                           |  |  |  |  |
|      | <i>For <u>training purposes</u> <u>only</u>, enter the desired information into the <b>Business</b><br/><b>Unit</b> field. Enter "<b>HCSDA</b>".</i> |  |  |  |  |

| Step | Action                                         |
|------|------------------------------------------------|
| 6.   | Click the Search button.                       |
| 7.   | Click the <b>Down</b> button of the scrollbar. |

| Favorites - | Main Me              | nu <del>v</del> > Rep | ortina Ta   | ools ▼ > F  |
|-------------|----------------------|-----------------------|-------------|-------------|
|             |                      | ing chop              | onung re    |             |
| PS9FSR      | PT                   |                       | All -       | Search      |
| PS9FSWEB1   | 15 0.03              |                       | 740 ¥       | Search      |
| LICODA      |                      | Cook Dooon            | iliotion )  | Norkohaat   |
| HCSDA       | CASH_RCH             | Cash te Deve          | unauon v    | worksneet   |
| HCSDA       | CROH_REV             | Cash Dec 8 1          | TYP FURY    |             |
| HCSDA       | CRITIALL<br>CD112ALL | Cash Rec & E          | to 8 Eve    | Cupd 112    |
| HCSDA       | CR113ALL<br>CD115ALL | Cash Receip           | to & Exp    | Fund 115    |
| HCSDA       | CR110ALL             | Cash Receip           | to & Exp.   | Fund 116    |
| HCSDA       | CRITICALL            | Cash Receip           | to ALL DI   | Fullu 110   |
| HCSDA       | CRALL                | Cash Receip           | to All DI   | JS & Fullus |
| HCSDA       | CRALLFER             | Cash Receip           | to 8 Eve    | Fund 111    |
| HCSDA       | CREATIT              | Cash Receip           | IS & Exp    | - Fund 111  |
| HUSDA       | CREATTIA<br>ODEV442  | Cash Recept           | s & Exp-    | All Period  |
| HCSDA       | CREATI3              | Cash Receip           | ts & Exp    | - Fund 113  |
| HUSDA       | CREATIS              | Cash Receip           | ts & Exp    | - Fund 115  |
| HCSDA       | ODEVINIT             | Cash Receip           | d Eve All   | -All Funds  |
| HCSDA       | ODDENTAL             | Cash Rec an           | u Exp All   | LOODA       |
| HCSDA       | CRRENTAL             | Cost Report-          | Ceet D      |             |
| HCSDA       | DEDT                 | Consolidated          | Cost R      | epoit with  |
| HCSDA       | DEPT                 | Revenue & E           | xpense      | by Dept     |
| HCSDA       | DEPT111              | Income State          | ment by     | Dept - 111  |
| HCSDA       | DEPT1118             | Rev & Exp 11          | 16.811      | Dept Prmpt  |
| HCSDA       | DEPT111A             | Inc Stmt by D         | ept - 111   | 1/811       |
| HCSDA       | DEP1811R             | Dept Rev by E         | SO by Fu    | nd 811      |
| HCSDA       | DEPTALL1             | Income State          | ment - F    | und 111     |
| HCSDA       | DEPTBUS              | I otal Exp by L       | Jept All E  | BUS         |
| HCSDA       | DEPTCASH             | Department E          | =xp - All E | BU'S        |
| HCSDA       | DEPTCOMP             | Uepartment (          | Jompari     | son         |
| HCSDA       | DEPIDALL             | Budget Var by         | / Dept Al   | I Funds     |
| HCSDA       | DEPIDELT             | Budget Varia          | nce by D    | epartment   |
| HCSDA       | DEPTREV              | Department F          | Revs- All   | BU's        |
| HCSDA       | DEPT_ALL             | Income State          | ment        |             |
| HCSDA       | DEPT_CBC             | Inc Stmt by D         | ept - 111   | /811        |
| HCSDA       | DEPT_C_A             | Department C          | Comp - A    | WI Funds    |
| HCSDA       | UPTAA111             | Actuals and A         | ccurals     | by Dept     |
| HCSDA       | DPTAA113             | Actuals and A         | ccurals     | by Dept     |
| HCSDA       | DPTAA115             | Actuals and A         | ccurals     | by Dept     |
| HCSDA       | DPTALL               | PeopleSoft D          | epartme     | nts         |
| HCSDA       | DPTLSTUT             | Expenditures          | by Dept     | by BU       |
| HCSDA       | EXIPPHAR             | IP Pharmacy           | Expendi     | tures       |
| LOSDA       | EVODDUAD             | OD Dharman            | Evnond      | liturae     |

| Step | Action                                                                                                    |
|------|----------------------------------------------------------------------------------------------------|
| 8.   | A list of the available reports for that Business unit will display.                                                                                                    |
|      | Now, select the report you want for this particular business unit. In this example we will run the Cash Receipts & Expenditures report.                                                |
|      | For HCSDA, click the <b>CREX111</b> link. For LSUNO or LSUSH, click the <b>TBPERIOD</b> link. <b>CREX111</b>                                                                           |
| 9.   | <ul><li>This page is divided into three main sections:</li><li>1. The Report Request Section;</li><li>2. The Report Date Section; and</li><li>3. The Output Options Section.</li></ul> |

| Step | Action                                                                                                    |  |  |  |
|------|----------------------------------------------------------------------------------------------------|--|--|--|
| 10.  | The Report Request Section                                                                                                    |  |  |  |
|      | The top section includes the Business Unit and Report Request Name, Descriptive Report Title, and the Layout name that is utilized by the Report Request.                                                                                                    |  |  |  |
|      | To the right are links that allow users to copy the report request (based on user's security), Transfer (navigate) to Report Books, navigate to the Process Monitor and navigate to the Report Manager. An additional link allows users to Share private report requests with other users (security based).                                                                                                    |  |  |  |
| 11.  | The Report Date Section                                                                                                    |  |  |  |
|      | Includes the "As of Reporting Date" and the "Tree As of Date". Typically, the "As of Reporting Date" is either the "Business Unit Reporting Date" or the selection of "Specify" which allows the user to enter a specific date for the report. The "Tree as of Date" will typically be set to "Use As of Reporting Date".                                                                                                    |  |  |  |
|      | A check box displays below the Tree As of Date line that reads, "Override Tree As of Date if Specified in Layout". This box will <u>always</u> remain checked.                                                                                                    |  |  |  |
| 12.  | The Output Options Section                                                                                                    |  |  |  |
|      | <b>Output Type:</b> Allows the user to choose the output type of Web, Window, File, Email, or Printer. For this example, the output type of Web is used. The output type of Window (most commonly used) will be demonstrated in the next exercise and in the example for the Drill feature. Writing the report to a file and sending a report via email documentation are included in a later exercise.                                                                                                    |  |  |  |
|      | The Output format will always be Microsoft Excel, .xls.                                                                                                    |  |  |  |
| 13.  | Click the <b>Scope and Delivery Templates</b> link in the Output Options section.<br>Scope and Delivery Templates                                                                                                    |  |  |  |
| 14.  | The nVision Web Output subpage displays. The options displayed on this subpage<br>are determined by the Output Type selected on the Report Request tab, and the<br>choice of window, web, email, printer, or file. The examples in the screenshot are<br>based on the output type of Window or Web.                                                                                                    |  |  |  |
| 15.  | • The <b>Report Scope</b> Box will contain the Scope name if one is used with the Report. (Scopes are used to create multiple report instances based on a set of parameters.)                                                                                                    |  |  |  |
|      | • The Folder Name (not shown for this report) will not be used by LSUHSC.                                                                                                    |  |  |  |
| 16.  | • The <b>Directory Name Template</b> box will be used to identify the file location if the<br>File output type is selected. (Instructions for this type of report processing are in<br>the Appendix. HCSDA is the only unit to utilize this feature ):<br>\\PSFILESRVR\LSUMC-<br>NO.ENT\PEOPLESOFT\NVISIONRPTFILES\REPORTS\XXXX, where XXXX is<br>entered as "HCSD" or "New Orleans" or "Shreveport". You may also add deeper<br>level folders after the XXXX level to further segregate the reports. To view the<br>finished reports, the pathway is: V:\PeopleSoft\nVisionRptFiles\Reports\XXXX. |  |  |  |

| Step | Action                                                                                                    |
|------|----------------------------------------------------------------------------------------------------|
| 17.  | • The <b>File Template</b> is used to identify the file name that will appear in the Report Repository. This option will display when the Output Options Type is File, Email or Printer.                                                            |
| 18.  | • The <b>Content Description Template</b> (not shown for this report) is also used to identify the file name that will appear in the report Repository. This option will display when the Output Options Type is Web or Window.                     |
|      | The values displayed in the screen shot use Report Variables. The %RBU%-<br>%RTT% (Requesting Business Unit - Report Title), the %RID% (Report ID) and the<br>%SFD%-%RTT% (Scope Field Description - Report Title) are the most common<br>examples. |
|      | • The <b>Security Template</b> (not shown for this report) will not be used for Web based<br>Report Distribution within the repository,                                                                                                    |

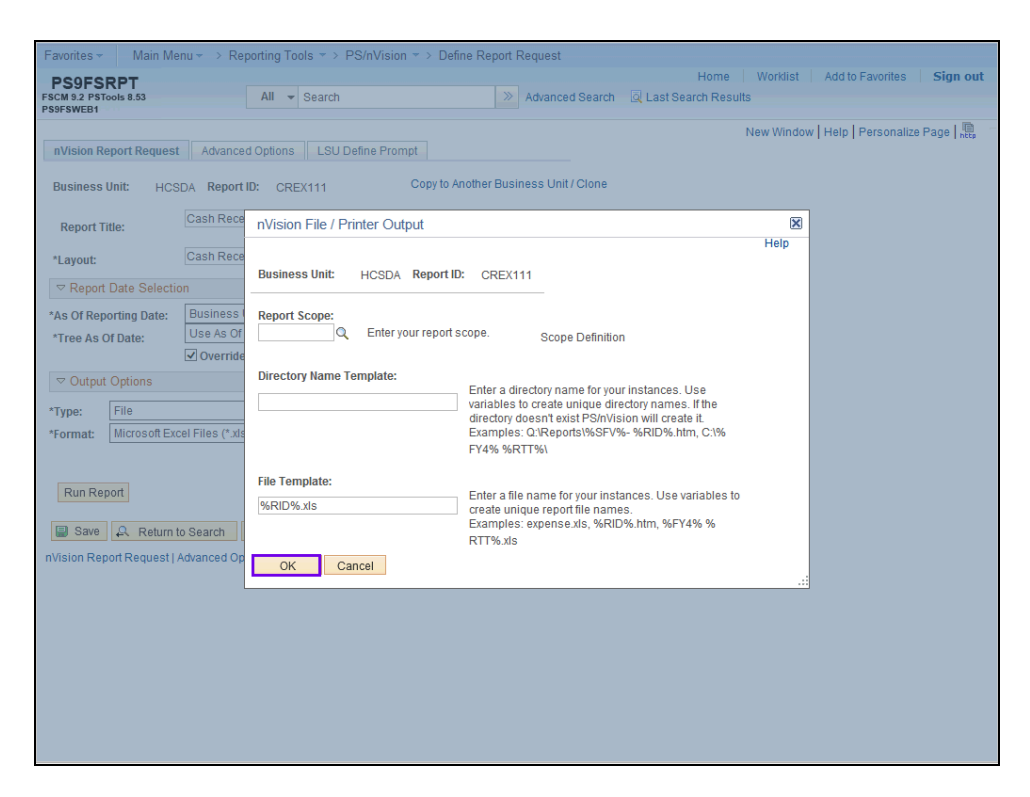

| Step | Action                                                                                      |
|------|---------------------------------------------------------------------------------------------|
| 19.  | Most often, users will not make any changes to this subpage.<br>Click the <b>OK</b> button. |
|      | OK                                                                                          |

| Favorites - Main M                             | enu 🔹 > Reporting Tools 🔹 > PS/nVisio                        | n 🔹 > Define Report Request                 |                    |               |                                 |
|------------------------------------------------|--------------------------------------------------------------|---------------------------------------------|--------------------|---------------|---------------------------------|
| PS9FSRPT<br>FSCM 9.2 PSTools 8.53<br>PS9FSWEB1 | All - Search                                                 | >> Advanced                                 | earch 🛛 🔯 Last Sea | Home Worklist | Add to Favorites Sign out       |
| nVision Report Reques                          | t Advanced Options LSU Define Pro                            | mpt                                         |                    | New Window    | w   Help   Personalize Page   🖷 |
| Business Unit: HC:                             | SDA Report ID: CREX111                                       | Copy to Another Business Unit / 0           | lone               |               |                                 |
| Report Title:                                  | Cash Receipts & Exp - Fund 111                               | Transfer to Report Books<br>Process Monitor |                    |               |                                 |
| *Layout:                                       | CASH RECEIPTS & EXPEND-FUND 11                               | Report Manager                              |                    |               |                                 |
|                                                | ion                                                          |                                             |                    |               |                                 |
| *As Of Reporting Date:<br>*Tree As Of Date:    | Business Unit Reporting Date V<br>Use As Of Reporting Date V |                                             |                    |               |                                 |
|                                                | Override Tree As of Date if Specified in                     | n Layout                                    |                    |               |                                 |
|                                                |                                                              |                                             |                    |               |                                 |
| *Type: File                                    | Scope and I                                                  | Delivery Templates                          |                    |               |                                 |
| *Format: Microsoft Ex                          | cel Files (*.xls)                                            |                                             |                    |               |                                 |
| Run Report                                     | to Search 🗄 Notify                                           |                                             |                    |               |                                 |
| nVision Report Request                         | Advanced Options   LSU Define Prompt                         |                                             |                    |               |                                 |
|                                                |                                                              |                                             |                    |               |                                 |
|                                                |                                                              |                                             |                    |               |                                 |
|                                                |                                                              |                                             |                    |               |                                 |
|                                                |                                                              |                                             |                    |               |                                 |
|                                                |                                                              |                                             |                    |               |                                 |
|                                                |                                                              |                                             |                    |               |                                 |
|                                                |                                                              |                                             |                    |               |                                 |
|                                                |                                                              |                                             |                    |               |                                 |

| Step | Action                                                                                                   |
|------|----------------------------------------------------------------------------------------------------|
| 20.  | Click the Advanced Options tab.<br>Advanced Options                                                      |
| 21.  | Generally, you should not need to change any of the settings in the top section of the page.             |
|      | Click the Enter Delivery Template Options - View All link.<br>Enter Delivery Template Options - View All |

| Favorites 👻 🛛 Main Menu 👻 > Repo                                                   | ting Tools 🔹 > PS/nVision 👻 > Define Report Request |                                          |
|------------------------------------------------------------------------------------|-----------------------------------------------------|------------------------------------------|
| PS9FSRPT                                                                           | Ho                                                  | Iome Worklist Add to Favorites Sign out  |
| PS9FSWEB1                                                                          | All Vearch Advanced Search Q Last Search            | n Results                                |
| nVision Report Request Advanced ( Business Unit: HCSDA Report                      | Dptions LSU Define Prompt ID: CREX111               | New Window   Help   Personalize Page   🔐 |
|                                                                                    |                                                     |                                          |
| Enable nPlosion If Specified In Lay                                                | PS/nVision Report Templates                         | ×                                        |
| ☐ Translate Summary Ledgers to be<br>✓ Data From Requesting B.U. Only              |                                                     | Help                                     |
| Time-out Minutes                                                                   | Business Unit: HCSDA Report ID: CREX111             |                                          |
| ▽ Foreign Language Translation                                                     | Report Scope:                                       |                                          |
| Enter an alternate language code for a<br>Available if alternate language feature: | Directory Name Template:                            |                                          |
| Language:                                                                          | File Template: %RID%.xls                            |                                          |
| Enter Delivery Template Options - View                                             | Language Template:                                  |                                          |
|                                                                                    | Email Template:                                     |                                          |
|                                                                                    | Content Description Template: %RTT%                 |                                          |
| 🗐 Save 🙎 Return to Search 🖺                                                        | Security Template:                                  |                                          |
| nVision Report Request   Advanced Optic                                            | OK Cancel                                           |                                          |
|                                                                                    |                                                     |                                          |
|                                                                                    |                                                     |                                          |
|                                                                                    |                                                     |                                          |
|                                                                                    |                                                     |                                          |
|                                                                                    |                                                     |                                          |
|                                                                                    |                                                     |                                          |
|                                                                                    |                                                     |                                          |
|                                                                                    |                                                     |                                          |
|                                                                                    |                                                     |                                          |

| Step | Action                                                                                                    |
|------|----------------------------------------------------------------------------------------------------|
| 22.  | This page includes all of the entry boxes from the link on the Report Request page, plus a File template and an Email template.                                                                                                    |
|      | The File template box is used to name the .xls field. In the example, the variable %RID%-%RBU%.xls is entered. When the report is run, the Excel file will be named <b>CREX111-HCSDA.xls</b> or <b>TBPERIOD.xls</b> for LSUNO and LSUSH. |
|      | The Email box would be used only if the report output type is set to Email.                                                                                                    |
|      | Click the <b>OK</b> button.                                                                                                    |

| Favorites 👻 Main Menu 👻 > F          | Reporting Tools $\checkmark$ > PS/nVision $\checkmark$ > D | Define Report Request |                      |                            |                |
|--------------------------------------|------------------------------------------------------------|-----------------------|----------------------|----------------------------|----------------|
| PS9FSRPT                             |                                                            |                       | Home                 | Worklist Add to Favorit    | es   Sign ou   |
| GM 9.2 PSTools 8.53<br>9FSWEB1       | All - Search                                               | Advanced Search       | Q Last Search Result | ts                         |                |
|                                      |                                                            |                       |                      | New Window   Help   Person | alize Page   🛄 |
| nVision Report Request Advan         | ced Options LSU Define Prompt                              |                       |                      |                            | 5 1100         |
|                                      |                                                            |                       |                      |                            |                |
| Business Unit: HCSDA Re              | port ID: CREX111                                           |                       |                      |                            |                |
|                                      | tions                                                      |                       |                      |                            |                |
| Enable nPlosion If Specified In      | Lavout                                                     |                       |                      |                            |                |
| Translate Summary Ledgers            | to Detail                                                  |                       |                      |                            |                |
| ✓ Data From Requesting B.U. Or       | ıly                                                        |                       |                      |                            |                |
| Time-out Minutes                     |                                                            |                       |                      |                            |                |
| Service Language Translation         |                                                            |                       |                      |                            |                |
| Coter on elternate longuage ande     | for outomotic translation                                  |                       |                      |                            |                |
| Available if alternate language code | tor automatic translation.                                 |                       |                      |                            |                |
| , wanabio il alcontato languago loa  | aree are in are layeat.                                    |                       |                      |                            |                |
| Language:                            |                                                            |                       |                      |                            |                |
| Cotor Delivery Templete Optione      | Four AP                                                    |                       |                      |                            |                |
| Enter Delivery Template Options - V  | TOW AIL                                                    |                       |                      |                            |                |
|                                      |                                                            |                       |                      |                            |                |
|                                      |                                                            |                       |                      |                            |                |
| Save Return to Search                | E Notity                                                   |                       |                      |                            |                |
| Vision Report Request   Advanced (   | Options   LSU Define Prompt                                |                       |                      |                            |                |
|                                      |                                                            |                       |                      |                            |                |
|                                      |                                                            |                       |                      |                            |                |
|                                      |                                                            |                       |                      |                            |                |
|                                      |                                                            |                       |                      |                            |                |
|                                      |                                                            |                       |                      |                            |                |
|                                      |                                                            |                       |                      |                            |                |
|                                      |                                                            |                       |                      |                            |                |
|                                      |                                                            |                       |                      |                            |                |
|                                      |                                                            |                       |                      |                            |                |
|                                      |                                                            |                       |                      |                            |                |

| Step | Action                                                                                                    |
|------|----------------------------------------------------------------------------------------------------|
| 23.  | Click the LSU Define Prompt tab.<br>LSU Define Prompt                                                                                                    |
| 24.  | This page allows the user to enter the prompt values for the reports that use run-time prompts. Fields that are bold are required prompt values for the report. In this example the report is a basic one, not using any prompts. Thus, there are no required fields for entry. |

| Favorites -                       | Main Menu 👻 🔿 Re     | porting Tools 🔹 >    | PS/nVision -> Define R | eport Request   |                          |                    |
|-----------------------------------|----------------------|----------------------|------------------------|-----------------|--------------------------|--------------------|
| PS9FSRPT                          |                      |                      |                        |                 | Home Worklist Add to Fav | vorites   Sign out |
| FSCM 9.2 PSTools 8.5<br>PS9FSWEB1 | 53                   | All - Search         |                        | Advanced Search | Q Last Search Results    |                    |
|                                   |                      |                      |                        |                 | New Window   Help   Per  | sonalize Page 🛄    |
| nVision Report I                  | Request Advance      | d Options LSU [      | efine Prompt           |                 |                          |                    |
|                                   |                      |                      |                        |                 |                          |                    |
| *Business Unit                    | HCSDA × Q            | Report ID            | CREX111                |                 |                          |                    |
| Fund Code                         |                      | Program Code         |                        |                 |                          |                    |
| Department                        |                      | Project              |                        |                 |                          |                    |
| Class Field                       |                      | Journal Date         | 04/12/2016             |                 |                          |                    |
| Begin Date                        | 04/12/2016           | End Date             | 04/12/2016             |                 |                          |                    |
| Fiscal Year                       |                      | Accounting Period    |                        |                 |                          |                    |
| PO ID                             |                      | Accounting Pd To     |                        |                 |                          |                    |
| Journal ID                        |                      | Inventory Item ID    |                        |                 |                          |                    |
|                                   |                      | SetID                |                        |                 |                          |                    |
| NOTE: FIEI                        | LDS WITH * ARE REQ   | UIRED FOR THIS RE    | PORT                   |                 |                          |                    |
| 🗐 Save 🔍                          | Return to Search     | Notify               |                        |                 |                          |                    |
| nVision Report R                  | equest   Advanced Op | tions   LSU Define F | Prompt                 |                 |                          |                    |
|                                   |                      |                      |                        |                 |                          |                    |
|                                   |                      |                      |                        |                 |                          |                    |
|                                   |                      |                      |                        |                 |                          |                    |
|                                   |                      |                      |                        |                 |                          |                    |
|                                   |                      |                      |                        |                 |                          |                    |
|                                   |                      |                      |                        |                 |                          |                    |
|                                   |                      |                      |                        |                 |                          |                    |
|                                   |                      |                      |                        |                 |                          |                    |
|                                   |                      |                      |                        |                 |                          |                    |
|                                   |                      |                      |                        |                 |                          |                    |

| Step | Action                                       |
|------|----------------------------------------------|
| 25.  | Click the <b>nVision Report Request</b> tab. |
|      | nVision Report Request                       |

| Favorites - Main Me    | enu -> Reporting Tools -> PS/nVision     | n 🔻 > Define Report Request           |                                      |       |
|------------------------|------------------------------------------|---------------------------------------|--------------------------------------|-------|
| PS9FSRPT               |                                          |                                       | Home Worklist Add to Favorites Sig   | n out |
| FSCM 9.2 PSTools 8.53  | All - Search                             | Advanced Search                       | h 📮 Last Search Results              |       |
| 1 331 SWEDT            |                                          |                                       | New Western Lives I Down and D       | I B - |
| nVision Poport Posuco  | t Advanced Ontions I SI I Define Pres    | net                                   | New Window   Heip   Personalize Page | http  |
| Invision Report Reques | Advanced Options ESO Deline Plot         | iipt                                  |                                      |       |
| Business Unit: HCS     | SDA Report ID: CREX111                   | Copy to Another Business Unit / Clone |                                      |       |
| Report Title           | Cash Receipts & Exp - Fund 111 🛛 🗙       | Transfer to Report Books              |                                      |       |
| hoport fille.          |                                          | Process Monitor                       |                                      |       |
| *Layout:               | CASH RECEIPTS & EXPEND-FUND 11           | Report Manager                        |                                      |       |
|                        | ion                                      |                                       |                                      |       |
| *As Of Reporting Date: | Business Unit Reporting Date 🗸 🗸         |                                       |                                      |       |
| *Tree As Of Date:      | Use As Of Reporting Date 🗸 🗸             |                                       |                                      |       |
|                        | Override Tree As of Date if Specified in | 1 Layout                              |                                      |       |
|                        |                                          |                                       |                                      |       |
| *Type: File            | Scope and E                              | Delivery Templates                    |                                      |       |
| *Formati Microsoft Ev  |                                          |                                       |                                      |       |
| romat. Microsoft Ex    |                                          |                                       |                                      |       |
|                        |                                          |                                       |                                      |       |
| Run Report             |                                          |                                       |                                      |       |
|                        |                                          |                                       |                                      |       |
| Save 🔍 Return          | to Search 🔄 Notify                       |                                       |                                      |       |
| nVision Report Request | Advanced Options   LSU Define Prompt     |                                       |                                      |       |
|                        | •                                        |                                       |                                      |       |
|                        |                                          |                                       |                                      |       |
|                        |                                          |                                       |                                      |       |
|                        |                                          |                                       |                                      |       |
|                        |                                          |                                       |                                      |       |
|                        |                                          |                                       |                                      |       |
|                        |                                          |                                       |                                      |       |
|                        |                                          |                                       |                                      |       |
|                        |                                          |                                       |                                      |       |
|                        |                                          |                                       |                                      |       |

| Step | Action                                                                                        |
|------|-----------------------------------------------------------------------------------------------|
| 26.  | Click the button to the right of the <b>Type</b> field.                                       |
| 27.  | Click the object.                                                                             |
| 28.  | NOTE: Every report request must be saved before running the report.<br>Click the Save button. |

| Favorites - Main Me      | enu - > Reporting Tools - > PS/nVision   | n 🔻 > Define Report Request           |                                          |
|--------------------------|------------------------------------------|---------------------------------------|------------------------------------------|
| PS9ESRPT                 |                                          |                                       | Home Worklist Add to Favorites Sign out  |
| FSCM 9.2 PSTools 8.53    | All - Search                             | Advanced Search                       | ch 🔯 Last Search Results                 |
| PS9FSWEB1                |                                          |                                       |                                          |
| nVision Deport Deguest   | t Advanced Optiona I SI I Define Proc    | met                                   | New Window   Help   Personalize Page   🚟 |
| Invision Report Request  | Advanced Options ESO Deline Prof         | npt                                   |                                          |
| Business Unit: HCS       | SDA Report ID: CREX111                   | Copy to Another Business Unit / Clone |                                          |
| Report Title:            | Cash Receipts & Exp - Fund 111 🛛 🗙       | Transfer to Report Books              |                                          |
|                          |                                          | Process Monitor                       |                                          |
| *Layout:                 | CASH RECEIPTS & EXPEND-FUND 11           | Report Manager                        |                                          |
|                          | on                                       |                                       |                                          |
| *As Of Reporting Date:   | Business Unit Reporting Date 🗸 🗸         |                                       |                                          |
| *Tree As Of Date:        | Use As Of Reporting Date 🗸 🗸             |                                       |                                          |
|                          | Override Tree As of Date if Specified in | 1 Layout                              |                                          |
|                          |                                          |                                       |                                          |
| *Type: Web               | Scope and E                              | Delivery Templates                    |                                          |
| *Format: Microsoft Exc   | cel Files (*.xls)                        |                                       |                                          |
|                          |                                          |                                       |                                          |
| Run Report               |                                          |                                       |                                          |
| Save & Return 1          | to Search                                |                                       |                                          |
| n\faian Banart Baguaat I | Advanced Options 11 SLI Define Brownt    |                                       |                                          |
| nvision Report Request [ | Advanced Options   LSO Deline Prompt     |                                       |                                          |
|                          |                                          |                                       |                                          |
|                          |                                          |                                       |                                          |
|                          |                                          |                                       |                                          |
|                          |                                          |                                       |                                          |
|                          |                                          |                                       |                                          |
|                          |                                          |                                       |                                          |
|                          |                                          |                                       |                                          |
|                          |                                          |                                       |                                          |
|                          |                                          |                                       |                                          |

| Step | Action                                                                                                    |
|------|----------------------------------------------------------------------------------------------------|
| 29.  | Click the <b>Run Report</b> button.          Run Report                                                         |
| 30.  | On the Process Scheduler Request page, click the button to the right of the <b>Server</b><br><b>Name</b> field. |
| 31.  | Click the <b>PSNT</b> list item.                                                                                |
| 32.  | Click the <b>OK</b> button.<br>You will be returned to the Report Request page.                                 |

| PSPSRPT       Nome       Violas       Advanced Options       Sig         PSPSWEBI       All       Search       Advanced Search       Last Search Results       New Window       Help       Personalize Page         IV/sion Report Request       Advanced Options       LSU Define Prompt       New Window       Help       Personalize Page         Business Unit       HCSDA       Report ID:       CREX111       Copy to Another Business Unit / Clone         Report Title:       Cash Receipts & EXP-Fund 111       Transfer to Report Books       Process Monitor         *Layout:       CASH RECEIPTS & EXPEND-FUND 111       Report Books       Process Monitor         *Layout:       CASH RECEIPTS & EXPEND-FUND 111       Report Manager         * Report Date Selection       *As Of Reporting Date:       Use As Of Date of Sporting Date         * Output Options       *Coupt Options       Scope and Delivery Templates         *Type:       Web       Veb       Process Instance:11000272         *Run Report       Youtput Options       Process Instance:11000272 | PS9FS                   |                  | nu · / Reporting roots · / Formisic                        | in · / Denne Report Request           | Home                | rkligt Add to Equaritae Sign o   |
|----------------------------------------------------------------------------------------------------|-------------------------|------------------|------------------------------------------------------------|---------------------------------------|---------------------|----------------------------------|
| NVision Report Request       Advanced Options       LSU Define Prompt         Business Unit:       HCSDA       Report ID:       CREX111       Copy to Another Business Unit / Clone         Report Title:       Cash Receipts & Exp - Fund 111       Transfer to Report Books       Process Monitor         *Layout:       CASH RECEIPTS & EXPEND-FUND 111       Report Manager       Process Monitor         *As Of Reporting Date:       Business Unit Reporting Date       Process Monitor         *As Of Reporting Date:       Use As Of Reporting Date       Process Instance: 1000272         *Tree       Web       Y       Process Instance: 11000272         Run Report       Explore       Notify                                                                                                    | SCM 9.2 PST<br>S9FSWEB1 | RPT<br>ools 8.53 | All - Search                                               | >> Advanced Search                    | Last Search Results | INISE   Add to Pavonies   Sign o |
| nVision Report Request       Advanced Options       LSU Define Prompt         Business Unit       HCSDA       Report ID:       CREX111       Copy to Another Business Unit / Clone         Report Title:       Cash Receipts & Exp - Fund 111       Transfer to Report Books       Process Monitor         *Layout:       CASH RECEIPTS & EXPEND-FUND 111       Transfer to Report Books       Process Monitor         *Layout:       CASH RECEIPTS & EXPEND-FUND 111       Report Manager       *         * Report Date       Business Unit Reporting Date       *         *As Of Reporting Date:       Use As of Reporting Date       *         * Output Options       *       Scope and Delivery Templates         * Type:       Web        *         * Format:       Microsoft Excel Files (*.ds)        *         Process Instance:11000272       Report       *                                                                                                    |                         |                  |                                                            |                                       | New                 | Vindow Help Personalize Page     |
| Business Unit:       HCSDA       Report ID:       CREX111       Copy to Another Business Unit / Clone         Report Title:       Cash Receipts & Exp - Fund 111       Transfer to Report Books         *Layout:       CASH RECEIPTS & EXPEND-FUND 11       Process Monitor<br>Report Manager         * Report Date Selection       Vise As Of Reporting Date       Vise As Of Reporting Date         *As Of Reporting Date:       Use As Of Reporting Date       Vise As Of Date if Specified in Layout         * Output Options       Scope and Delivery Templates         *Format:       Microsoft Excel Files (*.xis)       Process Instance:11000272         Ikun Reporti       Save       Return to Search       Notify                                                                                                    | nVision Re              | eport Request    | Advanced Options LSU Define Pro                            | mpt                                   |                     |                                  |
| Report Title:       Cash Receipts & Exp - Fund 111       Transfer to Report Books         *Layout:       CASH RECEIPTS & EXPEND-FUND 111       Process Monitor         *Report Date Selection       *As Of Reporting Date:       Use As Of Reporting Date         *Tree As Of Date:       Use As Of Date in Layout       ····································                                                                                                    | Business                | Unit: HCS        | DA Report ID: CREX111                                      | Copy to Another Business Unit / Clone |                     |                                  |
| *Layout:       CASH RECEIPTS & EXPEND-FUND 111       Report Manager         *Report Date Selection         *As Of Reporting Date:       Business Unit Reporting Date        Use As Of Reporting Date          *Tree As Of Date:       Use As Of Reporting Date           •Output Options       •Output Options         *Type:       Web           *Microsoft Excel Files (*:ds)       •         Process Instance:11000272         Run Report.         Save:       A Return to Search                                                                                                    | Report T                | ïtle:            | Cash Receipts & Exp - Fund 111                             | Transfer to Report Books              |                     |                                  |
| ▼ Report Date Selection         *As Of Reporting Date:       Business Unit Reporting Date         *Tree As Of Date:       Use As Of Reporting Date         ♥ Override Tree As of Date if Specified in Layout         ♥ Output Options         *Type:       Web         ♥ Mercosoft Excel Files (*.ids)         Process Instance:11000272         Ikun Report         ♥ Save       ▲ Return to Search                                                                                                    | *Layout:                |                  | CASH RECEIPTS & EXPEND-FUND 11                             | Report Manager                        |                     |                                  |
| *As Of Reporting Date:<br>*Tree As Of Date:<br>© Override Tree As of Date If Specified in Layout<br>© Output Options<br>*Type:<br>Web<br>*Format:<br>Microsoft Excel Files (*.xis)<br>Scope and Delivery Templates<br>*Format:<br>Microsoft Excel Files (*.xis)<br>Process Instance:11000272                                                                                                    |                         | Date Selecti     | on                                                         |                                       |                     |                                  |
| *Tree As Of Date: Use As Of Reporting Date<br>© Output Options<br>*Type: Web<br>*Format: Microsoft Excel Files (*.4s)<br>Run Report<br>Save A Return to Search E Notify                                                                                                    | *As Of Rep              | orting Date:     | Business Unit Reporting Date 🗸                             |                                       |                     |                                  |
| ✓ Output Options         *Type:       Web         Microsoft Excel Files (*.tis)       ✓         Process Instance:11000272                                                                                                    | *Tree As (              | Of Date:         | Use As Of Reporting Date 🗸 🗸                               |                                       |                     |                                  |
| ♥ Output Options         *Type:       Web       ✓         *Format:       Microsoft Excel Files (*.xis) ✓       ✓         Process Instance: 11000272       Process Instance: 11000272         IRun Report       Image: A Return to Search Image: Notify                                                                                                    |                         |                  | ✓ Override Tree As of Date if Specified i                  | n Layout                              |                     |                                  |
| Type:     Web     Scope and Delivery Templates       *Format:     Microsoft Excel Files (*.ds)     Process Instance:11000272       Run Report     Save     A. Return to Search                                                                                                    |                         | t Options        |                                                            |                                       |                     |                                  |
| Format: Microsoft Excel Files (*.xis) Process Instance:11000272 Run Report Save & Return to Search E Notify                                                                                                    | *Type:                  | Web              | Scope and                                                  | Delivery Templates                    |                     |                                  |
| Process Instance:11000272                                                                                                    | *Format:                | Microsoft Ex     | cel Files (*.xls)                                          |                                       |                     |                                  |
| Run Report                                                                                                    |                         |                  |                                                            | Process Instance:11000272             |                     |                                  |
| Run Report       Save     A. Return to Search       Display                                                                                                    |                         |                  |                                                            |                                       |                     |                                  |
| Save & Return to Search E Notify                                                                                                    |                         |                  |                                                            |                                       |                     |                                  |
|                                                                                                    | Run Rej                 | port             |                                                            |                                       |                     |                                  |
|                                                                                                    | Run Rej                 | Port:            | o Search                                                   |                                       |                     |                                  |
| nVision Report Request   Advanced Options   LSU Define Prompt                                                                                                    | Run Rej                 | Return           | o Search E Notify                                          |                                       |                     |                                  |
|                                                                                                    | Run Rep<br>Save         | Return           | o Search 🔄 Notify<br>Advanced Options   LSU Define Prompt  |                                       |                     |                                  |
|                                                                                                    | Run Rep                 | port<br>Return   | to Search E Notity<br>Advanced Options   LSU Define Prompt |                                       |                     |                                  |
|                                                                                                    | Run Rep                 | port Request     | to Search E Notify                                         |                                       |                     |                                  |
|                                                                                                    | Run Rej                 | CREturn          | to Search E Notify                                         |                                       |                     |                                  |
|                                                                                                    | Run Rej                 | C Return         | to Search 🔄 Notify                                         |                                       |                     |                                  |
|                                                                                                    | Run Rej                 | port<br>Request  | to Search 🔄 Notify                                         |                                       |                     |                                  |
|                                                                                                    | Run Rej                 | oort Request     | to Search 🕑 Notify<br>Advanced Options   LSU Define Prompt |                                       |                     |                                  |

| Step | Action                                             |
|------|----------------------------------------------------|
| 33.  | Click the Process Manager link.<br>Process Monitor |

| PS9FSRPT                                                                                                    |                                |                |                |             |                               | Home        | Worklist         | Add to Fav | orites Sign ou   |
|----------------------------------------------------------------------------------------------------|--------------------------------|----------------|----------------|-------------|-------------------------------|-------------|------------------|------------|------------------|
| CM 9.2 PSTools 8.53<br>FSWEB1                                                                                                    |                                | All 👻 S        | earch          |             | Advanced Search Q Last        | Search Resu | lits             |            |                  |
| . OILDI                                                                                                    |                                |                |                |             |                               |             | New Window       | Help Pe    | rsonalize Page L |
| rocess List                                                                                                    | erver List                     |                |                |             |                               |             |                  |            | 5 1 10           |
| iew Process Rec                                                                                                    | uest For                       |                |                |             |                               |             |                  |            |                  |
| Heer ID                                                                                                    |                                | O Trme         |                | act         |                               | ~           | Refresh          |            |                  |
| Sonior                                                                                                    | ~                              | V Namo         | •              | Instance    | to to                         | •           | Rendon           |            |                  |
| Dun Statua                                                                                                    |                                |                | Statua         |             | Z Save On Befreeh             |             |                  |            |                  |
| Kull Status                                                                                                    |                                | • Distribution | status         | •           | Save Oil Refresh              |             |                  |            |                  |
| rocess List                                                                                                    |                                |                |                |             | Personalize   Find   View All | 2   🔠       | First 🗹 1 of 1   | Last       |                  |
|                                                                                                    |                                |                | Process        |             | Run Date/Time                 | Run Status  | Distribution     |            |                  |
| elect Instance                                                                                                    | Seq.                           | Process Type   | Name           | User        |                               |             | Status           | Details    |                  |
| a back to Report R a Save                                                                                                    | Seq.<br>equest<br>tify         | Process Type   | Name<br>NVSRUN | in the plan | 04/12/2016 3:51:22PM CDT      | Queued      | Status<br>N/A    | Details    |                  |
| I 11000272      back to Report R     Save      No     icess List   Server                                                                                                    | equest<br>tify<br>List         | Process Type   | NWSRUN         |             | 04/12/2016 3:51:22PM CDT      | Queued      | Status<br>N/A    | Details    |                  |
| Instance     Instance     Instance     Instance     Instance     Save     Save     No     Save     Save | seq.<br>equest<br>tify<br>List | Process Type   | Name<br>NVSRUN | User        | 04/12/2016 3:51:22PM CDT      | Queued      | Status<br>N/A    | Details    |                  |
| Iloocza     Instance     Iloocza     Instance     Instance     Istance     Istance     Istance     Istance     Istance     Istance                                                                                                    | seq.<br>equest<br>tify<br>List | Process Type   | NVSRUN         | User        | 04/12/2016 3:51:22PM CDT      | Queued      | Status<br>N/A    | Details    |                  |
| Instance     Instance     Instance   | equest<br>tify<br>List         | Process Type   | NVSRUN         |             | 04/12/2016 3:51:22PM CDT      | Queued      | Status<br>N/A    | Details    |                  |
| back to Report R Save T No ccess List   Server                                                                                                    | equest<br>tify<br>List         | Process Type   | NVSRUN         | USET        | 04/12/2016 3:51:22PM CDT      | Queued      | Status<br>N/A    | Details    |                  |
| back to Report R Save T No ccess List   Server                                                                                                    | equest<br>tify<br>List         | Process Type   | NVSRUN         |             | 04/12/2016 3:51:22PM CDT      | Queued      | Status       N/A | Details    |                  |
| b back to Report R                                                                                                    | equest<br>tify<br>List         | Process Type   | NVSRUN         |             | 04/12/2016 3:51:22PM CDT      | Queued      | Status<br>N/A    | Details    |                  |
| elect Instance<br>11000272<br>b back to Report R<br>Save P No<br>ccess List   Server                                                                                                    | equest<br>tify<br>List         | Process Type   | NVSRUN         | USEI        | 04/12/2016 3:51:22PM CDT      | Queued      | Status<br>N/A    | Details    |                  |
| elect Instance<br>11000272                                                                                                    | equest<br>tify<br>List         | Process Type   | NVSRUN         | USEI        | 04/12/2016 3:51:22PM CDT      | Queued      | Status<br>N/A    | Details    |                  |

| Step | Action                                                                                                    |
|------|----------------------------------------------------------------------------------------------------|
| 34.  | Click the <b>Refresh</b> button periodically until the Run Status = Success and Distribution Status = Posted. |
|      | REMINDER: <u>Wait at least 15 seconds between each time you click the Refresh</u><br>button.<br>Refresh       |
| 35.  | Click the Go back to Report Request link.<br>Go back to Report Request                                        |
| 36.  | Click the <b>Report Manager</b> link.<br>Report Manager                                                       |

| avorites 🕶          | Main I         | Menu → →      | Reporting    | g Tools 🔹 > PS    | S/nVision 🔹 >  | Define Re               | port Requ                            | est → Re     | eport Manag | ler           |            |                       |             |
|---------------------|----------------|---------------|--------------|-------------------|----------------|-------------------------|--------------------------------------|--------------|-------------|---------------|------------|-----------------------|-------------|
| PS9FSR              | PT             |               | 011          | - Search          |                |                         | >> Ache                              | aneod Soo    | reh 🖸 Lao   | Home          | e Worklist | Add to Favorites      | Sign ou     |
| S9FSWEB1            | 513 0.00       |               |              | · Otarcii         |                |                         | - Auto                               | anceu oeai   |             | t Gearcinite. | ouito      |                       |             |
| Administrati        | ion Lis        | t Explor      | er Arch      | lives             |                |                         |                                      |              |             |               | New Windo  | w   Help   Personaliz | ze Page   📠 |
| View Repo           | orts For       |               |              |                   |                |                         |                                      |              |             |               |            | ]                     |             |
| User ID:<br>Status: |                | ~             | Type:        |                   | V Instan       | Last                    | →<br>to:                             | 1            | Day         | s 🗸           | Refresh    |                       |             |
| Report List         |                |               | Polacin      | Personalize   Ein | d I View All I | 2 1 🔠                   | Eirot 📢                              | 1 of 1 🕅 1   | aet         |               |            |                       |             |
| Select              | Report         | Prcs          | Descriptio   | on                |                | Request                 | Format                               | Status       | Details     |               |            |                       |             |
|                     | 9074930        | 11000272      | Cash Rec     | ceipts & Exp - Fu | nd 111         | 04/12/2016<br>3:52:58PM | Microso<br>Excel<br>Files<br>(*.xls) | ft<br>Posted | Details     |               |            |                       |             |
| Delete o            | Click the de   | lete button   | to delete th | ne selected repo  | ort(s)         |                         |                                      |              |             |               |            |                       |             |
| dministration       | n   List   Exj | olorer   Arch | ives         |                   |                |                         |                                      |              |             |               |            |                       |             |
|                     |                |               |              |                   |                |                         |                                      |              |             |               |            |                       |             |
|                     |                |               |              |                   |                |                         |                                      |              |             |               |            |                       |             |
|                     |                |               |              |                   |                |                         |                                      |              |             |               |            |                       |             |
|                     |                |               |              |                   |                |                         |                                      |              |             |               |            |                       |             |
|                     |                |               |              |                   |                |                         |                                      |              |             |               |            |                       |             |
|                     |                |               |              |                   |                |                         |                                      |              |             |               |            |                       |             |
|                     |                |               |              |                   |                |                         |                                      |              |             |               |            |                       |             |

| Step | Action                                                                                                    |
|------|----------------------------------------------------------------------------------------------------|
| 37.  | The Administration tab should be the active tab.                                                                                                    |
|      | This page displays a list of reports for your UserID. The uppermost report in the list<br>is the most recent one. To open a report, click the report name link in the<br>Description column of the page.       |
|      | NOTE: The information displayed in the Description column is the result of the specification in the Content Description Template box on the Report Request page.                                               |
|      | Click the <b>Cash Receipts &amp; Exp - Fund 111</b> link for <b>HCSDA</b> users. <b>LSUNO</b> and <b>LSUSH</b> users, please select the <b>Trial Balance by Period</b> link.<br>Cash Receipts & Exp - Fund 111 |

| 9) P.    | S Des | ktop - Citri       | Receiver                          |                   |                                       |                |                 |            | _ 0 _ X                |
|----------|-------|--------------------|-----------------------------------|-------------------|---------------------------------------|----------------|-----------------|------------|------------------------|
| X        |       | 9 - (21 -          | Ŧ                                 | CREX111.xlsm [Re  | ead-Only] - Microsoft                 | Excel          |                 |            |                        |
| F        | le    | Home               | Insert Page Layout Formulas       | Data Review Vi    | ew Add-Ins                            |                |                 |            | a 🕜 🗆 🗗 X              |
| ſ        |       | Arial              | - 10 - A A = =                    | 📕 🇞 👘 🕞           | eneral v                              | / <b></b>      |                 | ert · Σ· A | 7 🕅 🗌                  |
| Pas      | te    | В                  | I U - 🖂 - 🖄 - 🗛 - 🔳 🚍 🗄           | ≣ 律律 圖・ \$        | - % · .0 .00                          | Conditional Fo | rmat Cell       | mat y So   | ort & Find &           |
| Clip     | board | d G                | Font 🗔 Ali                        | ignment 🖫         | Number                                | Style          | s Cel           | ils E      | diting                 |
|          | Sec   | urity Warni        | Macros have been disabled. Enable | Content           |                                       |                |                 |            | ×                      |
|          |       | B2                 | - fx                              |                   |                                       |                |                 |            |                        |
| 12       |       | P                  |                                   | F                 | 0                                     | ц              | 1               |            | 1 64                   |
| 12       | 2     |                    | Check Casl                        | Open Rows         | 0                                     |                | 1               | 0 1        |                        |
|          | 2     | 0.0                |                                   | LSU Health        | Care Services                         | Division       |                 |            |                        |
|          | 4     | VLS                | JHealth                           | HC                | SD Administratio                      | n              |                 |            |                        |
|          | 5     | Health (           | are Services Dividuo              | Cash Re           | ceipts & Expend                       | litures        |                 |            |                        |
|          | 6     |                    |                                   | Fund 111 - Unrest | tricted with Bude                     | net Comparison |                 |            |                        |
|          | 7     |                    |                                   | (Bude             | netany / Cach Ba                      | cic)           |                 |            |                        |
|          | 1     | Report ID: CREAT   | 1                                 | (Duug             | jetary / Gash Da:<br>line February 00 | 0040           |                 |            |                        |
|          | 9     | Run: April 12, 201 | at 13:48                          | PerEnd            | ling February 29                      | , 2016         |                 |            |                        |
|          | 10    |                    |                                   |                   |                                       |                |                 |            |                        |
|          | 11    |                    |                                   |                   | CURRENT                               | TOTALLY T.D.   | OUTDINNEED      |            |                        |
|          | 13    | ACCT               | DESCRIPTION                       | BUDGET            | ACTIVITY                              | ACTIVITY       | BUDGET          |            |                        |
|          | 17    |                    | REVENUE:                          |                   |                                       |                |                 |            |                        |
|          | Ib 17 |                    |                                   |                   |                                       |                |                 |            |                        |
| <b>F</b> | 17    | 0005000            | STATE GENERAL FUND                | 0.00              | 9 241 791 00                          | 25 059 644 00  |                 |            |                        |
| L.       | 19    | 2065020            | Tetal State Coneral Fund          | 0.00              | 9,341,701.00                          | 25,055,044.00  | (25.059.644.00) |            |                        |
| -        | 20    |                    | INTERIM EMERGENCY BOARD           | 0.00              | 0,041,101.00                          | 20,000,044.00  | (20,000,044.00) |            |                        |
|          | 21    | 2085022            | Total IEB Funds                   | 0.00              | 0.00                                  | 0.00           | 0.00            |            |                        |
|          | 22    |                    | STATUTORY DEDICATIONS             |                   |                                       |                |                 |            |                        |
|          | 23    | 2080013            | Total Statutory Dedications       | 0.00              | 0.00                                  | 0.00           | 0.00            |            |                        |
|          | 24    |                    |                                   |                   |                                       |                |                 |            |                        |
|          | 25    |                    | PATIENT COLLECTIONS               |                   |                                       |                |                 |            |                        |
|          | 20    | 110206             | Medicaid Claims - STO             | 0.00              | 0.00                                  | 0.00           |                 |            |                        |
| E ·      | 28    | 2085070            | Medicaid Acute                    | 0.00              | 0.00                                  | (52.895.06)    |                 |            |                        |
| ·        | 29    | 2085099            | Medicaid Other                    | 0.00              | 0.00                                  | 29.017.00      |                 |            |                        |
| ·        | 30    | 2085137            | Medicaid CCN Acute - UHC          | 0.00              | 0.00                                  | 717.62         |                 |            |                        |
| 14 4     | 1 H   | Sheet1             | (9)                               |                   |                                       |                |                 |            | ▶ []                   |
| Rea      | dy    |                    |                                   |                   |                                       |                |                 | 78%        | · · · · · · ·          |
|          |       |                    |                                   |                   |                                       |                |                 |            |                        |
| // SI    | art   |                    | Oefine Report Reque               | oft Excel - C     |                                       |                |                 | *          | ()) 1:56 PM<br>4/12/16 |
| 6        |       | 0                  | 🙆 🚞 🕂 짾                           | <b>X</b>          |                                       | 1997           | 9.19            | - P @      | 1:56 PM                |

| Step | Action                                                                                       |
|------|----------------------------------------------------------------------------------------------|
| 38.  | A new window opens and the report displays in an Excel window.                               |
|      | Click the <b>Maximize</b> button on the report to expand the spreadsheet to fill the window. |
| 39.  | Some reports include Macros and you may receive a Security Warning pop-up.                   |
|      | Click the <b>Enable Content</b> button.                                                      |
|      | NOTE: The window may be minimized on the desktop.                                            |
|      | Enable Content                                                                               |
| 40.  | A Security Warning message will display.                                                     |
|      | Click the <b>Yes</b> button.                                                                 |
|      | Yes                                                                                          |
| 41.  | Click the Close button.                                                                      |
|      | 8                                                                                            |
| 42.  | Click the <b>Home</b> link.                                                                  |
| 43.  | This completes Process Basic Reports - Web Method.                                           |
|      | End of Procedure.                                                                            |

### Process Basic Reports - Window Method

#### Procedure

In this topic you will learn how to Process Basic Reports - Window Method.

#### NOTE: The Window method is the most commonly used output for nVision reports.

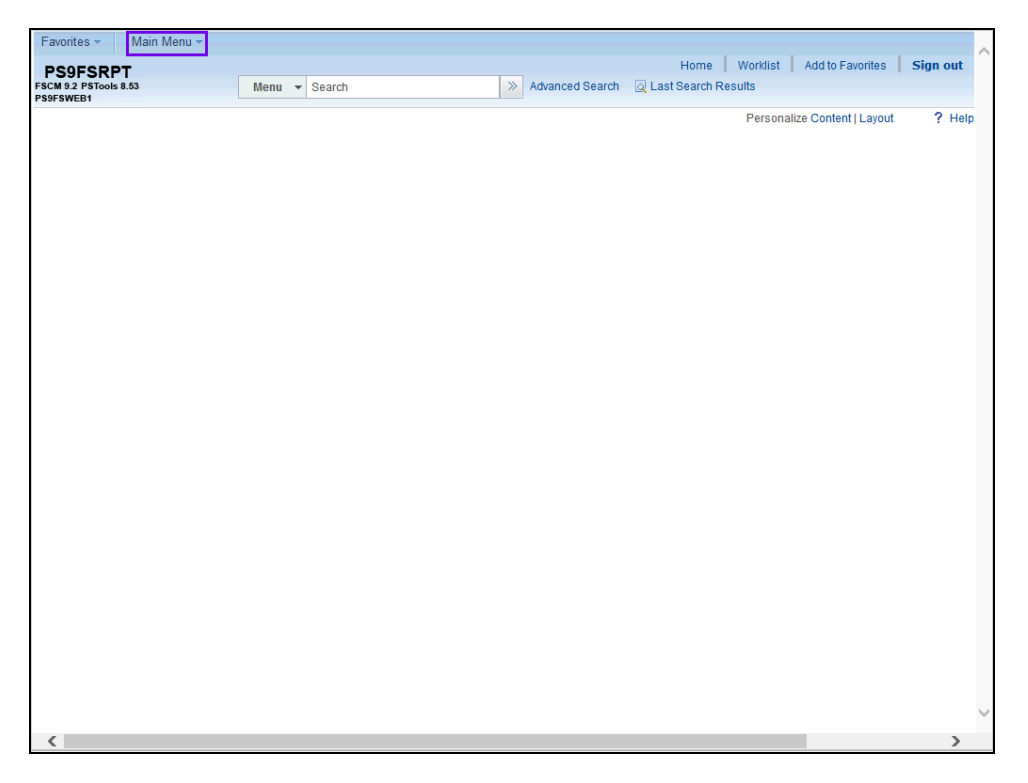

| Step | Action                                                                                                    |
|------|----------------------------------------------------------------------------------------------------|
| 1.   | Click the Main Menu button.<br>Main Menu -                                                                                                    |
| 2.   | Click the Reporting Tools menu. Reporting Tools                                                                                                    |
| 3.   | Click the PS/nVision menu. PS/nVision                                                                                                    |
| 4.   | Click the <b>Define Report Request</b> menu.<br>Define Report Request                                                                                                    |
| 5.   | When working in Reports, enter your Business Unit: LSUSH, LSUNO, or HCSDA.<br><i>For <u>training purposes only</u></i> , enter the desired information into the <b>Business</b><br>Unit field. Enter "LSUNO". |
| 6.   | Click the Search button.                                                                                                    |

| Step | Action                                                                                                    |
|------|----------------------------------------------------------------------------------------------------|
| 7.   | Click the <b>Down</b> button of the scrollbar.                                                                                                    |
| 8.   | A list of available reports for that Business Unit is displayed.                                                                                                    |
|      | Now, select the report you want for this particular Business Unit. In this example, you will run the <b>CREX111 - Cash Receipts &amp; Expenditures Report</b> for HCSDA. Choose the <b>BSDETAIL - Balance Sheet Detail Report</b> for LSUNO and LSUSH.                                                                    |
|      | Click the CREX111 or BSDETAIL link. BSDETAIL                                                                                                    |
| 9.   | This page is divided into three main sections:                                                                                                    |
|      | <ol> <li>The Report Request Section;</li> <li>The Report Data Section; and</li> <li>The Output Options Section.</li> </ol>                                                                                                    |
| 10.  | The Report Request Section                                                                                                    |
|      | The top section includes the Business Unit and Report Request Name, the Descriptive Report Title, and the Layout name that is utilized by the Report Request.                                                                                                    |
|      | To the right are links that allow users to copy the report request (based on user's security), Transfer (navigate) to Report Books, navigate to the Process Monitor, and navigate to the Report Manager. An additional link allows users to Share private report requests with other users (security based).              |
| 11.  | The Report Data Section                                                                                                    |
|      | Includes the "As of Reporting Date" and the "Tree As of Date". Typically, the "As of Reporting Date" is either the "Business Unit Reporting Date" or the selection of "Specify" which allows the user to enter a specific date for the report. The "Tree As of Date" will typically be set to "Use As of Reporting Date". |
|      | A checkbox displays below the "Tree As of Date" line that reads: "Override Tree As of Date if Specified in Layout".                                                                                                    |
| 12.  | The Output Options Section                                                                                                    |
|      | <b>Output Type:</b> Allows the user to choose the output type of Web, Window, File, Email and Printer. For this example, the type of Window will be selected.                                                                                                    |
|      | The Output format should ALWAYS be Microsoft Excel, .xls.                                                                                                    |
| 13.  | Click the button to the right of the <b>Type</b> field.                                                                                                    |
| 14.  | Click the <b>Window</b> list item.<br>Window                                                                                                    |

| Step | Action                                                                                                    |
|------|----------------------------------------------------------------------------------------------------|
| 15.  | No other changes are needed on the page with the Output Options Type set to Window.                                                                        |
|      | Click the Save button.                                                                                                    |
| 16.  | Click the <b>Run Report</b> button.          Run Report                                                                                                    |
| 17.  | Click the button to the right of the <b>Server Name</b> field.                                                                                             |
| 18.  | Click the <b>PSNT</b> list item.                                                                                                    |
| 19.  | Click the <b>OK</b> button.                                                                                                    |
| 20.  | As the report begins to run, a pop-up window displays. It will display the status of the report as it progresses: Queued, Processing, Success, Error, etc. |

| PS Desktop - Citrix Receiver                                                                    | _ 0 _ X               |
|-------------------------------------------------------------------------------------------------|-----------------------|
| 💽 nVision-Report - NVSRUN - Internet Explorer                                                   | _ 문 ×                 |
| 🔄 🕘 - 📓 https://ps9fardb.lsuhsc.edu/psc/fsupg_1/EMPLOYEE/ERP, 🔎 🚽 🎯 ps9fsrdb.lsuhsc.edu 🗙 🛄 🏠 🏠 | ☆ 🔅                   |
| File Edit View Favorites Tools Help                                                             | -                     |
|                                                                                                 | -                     |
| Success                                                                                         | rites Sign out        |
| Freparing output for viewing                                                                    |                       |
|                                                                                                 | Landing David III     |
| Process Name: NVSKUN pvision Keport                                                             | onalize Page   http   |
| Process instance: 110002/4 Process type: INIsion-Report                                         |                       |
|                                                                                                 |                       |
|                                                                                                 |                       |
|                                                                                                 |                       |
|                                                                                                 |                       |
|                                                                                                 |                       |
|                                                                                                 |                       |
|                                                                                                 | 1                     |
|                                                                                                 |                       |
|                                                                                                 | 1                     |
|                                                                                                 |                       |
|                                                                                                 |                       |
|                                                                                                 |                       |
|                                                                                                 |                       |
|                                                                                                 |                       |
|                                                                                                 |                       |
|                                                                                                 |                       |
|                                                                                                 |                       |
|                                                                                                 |                       |
|                                                                                                 |                       |
| Start 📋 C Define Report Reque C nVision-Report - N                                              | * (b) 4:09 PM 4/12/16 |
|                                                                                                 | 4:09 PM               |
|                                                                                                 | 4/12/2016             |

| Step | Action                                                                        |
|------|-------------------------------------------------------------------------------|
| 21.  | When the report processes to "Success", the pop-up window enlarges and a new  |
|      | Excel window displays. Sometimes the report that opens will not be maximized. |

| ور<br>PS     | Desk     | top - Citri    | Receive        | r               |          |                        |             | -           |               | 1 Jacob        |            | 1         |                     |              |                      |                   | x        |
|--------------|----------|----------------|----------------|-----------------|----------|------------------------|-------------|-------------|---------------|----------------|------------|-----------|---------------------|--------------|----------------------|-------------------|----------|
|              |          | - 10 -         | Ŧ              |                 |          |                        | BS          | DETAIL.xls> | (Read-Only] - | Microsoft E    | xcel       |           |                     |              |                      | - 0               | 0 83 U   |
| Fil          | e        | Home           | Insert         | Page Layo       | ut F     | ormulas                | Data        | Review      | View Add      | i-Ins          |            |           |                     |              | ۵ 🕜                  | - 6               | 53       |
| Ê            | <u>ا</u> | Arial          |                | · 10 ·          | A A      | = =                    | - *         |             | General       | ¥              |            | 2         |                     | ¦¦•• In      | isert * 🗵 * 🎢        | Ť٩.               |          |
| Past         | -<br>-   | - n            | 7 17 -         |                 | - A -    | = =                    |             |             | ¢ - 0/ •      | <b>€.0</b> .00 | Conditi    | ≥<br>onal | Format Cell         | ₽ <b>×</b> D | elete 👻 💽 👻 🕰 🖉      | ind &             |          |
|              | ັ 🧇      | , 10           | 1 0 .          | .   🖿 .   📈     | · 🗛 ·    |                        |             |             | a 1/0 9       | .000           | Formatt    | ing       | as Table * Styles * | E Fo         | ormat * 🖉 * Filter * | elect *           |          |
| Clipb        | oard     | Fa             |                | Font            | 5        |                        | Alignment   | Fa          | Number        | 5              |            |           | Styles              | C            | ells Editing         |                   |          |
|              |          | B8             | - (            | ● <i>f</i> ×    |          |                        |             |             |               |                |            |           |                     |              |                      |                   | ~        |
| 1 2          | - 4      | B              |                |                 |          |                        | С           |             |               |                | 1          | D         | E                   | F            | G                    | н                 |          |
|              | 2        | 1.011          |                |                 |          |                        |             |             |               |                |            |           |                     |              |                      |                   |          |
|              | 3        | LSU H          | ealth Scie     | nces Center     |          |                        |             |             |               | Lou            | uisian     | a         | State Univer        | sity         | Health Science       | es C              | e        |
|              | 4        |                |                |                 |          |                        |             |             |               |                |            |           | LSUHSC              | Nev          | v Orleans            |                   |          |
|              | 5        |                |                |                 |          |                        |             |             |               |                |            |           | Balance             | She          | et - Detail          |                   |          |
|              | 6        | Based ID 5     | ODETAIL        |                 |          |                        |             |             |               |                |            |           | Per Ending          | nΔr          | oril 30 2016         |                   |          |
|              | 7        | Pup: April 1   | 2016 - 1 16.   | 07              |          |                        |             |             |               |                |            |           | i ei Eilain         | 9 ~ P        |                      |                   | - 11     |
|              | 8        | risit: April 1 | ., 2010 at 10: | 07              |          |                        |             |             |               |                |            | Г         | Current             |              | Previous Month       |                   | -        |
|              | 9        |                |                |                 |          |                        |             |             |               |                |            |           | Balance             |              | Balance              |                   | E        |
|              | 10       | ACCO           |                | ASSETS:         |          |                        |             |             |               |                |            |           |                     |              |                      |                   | - 1      |
|              | 11       |                |                | Current Ass     | ets:     |                        |             |             |               |                |            |           |                     |              |                      |                   |          |
| Γ·           | 12       | 1100           | 11 (           | Claim On Cas    | h-LSUN   | 0                      |             |             |               |                |            |           | 0                   |              | 0                    |                   |          |
| 1 · ·        | 13       | 1100           | 12 0           | Chase-Genera    | I Fund-L | SUNO                   |             |             |               |                |            |           | 12,155,335          |              | 12,155,335           |                   | _        |
| 1 · ·        | 14       | 1100           | 13 (           | Chase-Payroll   | Acct-LS  | SUNO                   |             |             |               |                |            |           | (2,689,850          | )            | (2,689,850)          |                   | - 1      |
|              | 15       | 1100           | 18 L           | JS Bank-Loar    | I Fd-AC  | S-LSUNU                |             |             |               |                |            |           | 15,410              |              | 15,410               |                   | - 1      |
| 11:          | 10       | 1105           | 03 0           | Cash On Hand    | I-Result | Sales & c<br>Snone Dri | per         |             |               |                |            |           | 0                   |              | 0                    |                   | - 1      |
|              | 18       | 1106           | 05 0           | Cash On Hand    | LRostr F | Spons i n<br>Soos      | Jai         |             |               |                |            |           | 0                   |              | 0                    |                   | - 1      |
|              | 19       | 1105           | 06 0           | Cash On Hand    | 1-7003-2 | 0-852                  |             |             |               |                |            |           | 173.640             |              | 173.640              |                   |          |
| ·            | 20       | 1105           | 08 0           | Cash On Hand    | 1-7003-2 | 0-863                  |             |             |               |                |            |           | 0                   |              | 0                    |                   |          |
| ·            | 21       | 1105           | 09 (           | Cash On Hand    | 1-7003-4 | 4-942                  |             |             |               |                |            |           | 808,435             |              | 808,435              |                   |          |
| ·            | 22       | 1105           | 11 (           | Cash On Hand    | 1-7003-2 | 1-268                  |             |             |               |                |            |           | 160,908             |              | 160,908              |                   |          |
| · ·          | 23       | 1105           | 12 0           | Cash On Hand    | 1-7003-2 | 1-845                  |             |             |               |                |            |           | 9,064               |              | 9,064                |                   |          |
| 14 4         | 2/       | 5heet1         | 13 (           | °ach ∩n Hanr    | 1.7003.2 | 1,853                  |             |             |               |                |            |           | /5 116              |              | /5 116               |                   |          |
| Read         | iy       |                |                |                 |          |                        |             |             |               |                | . <u> </u> |           |                     |              | 100%                 | (                 | +        |
| -            |          |                |                |                 |          |                        |             |             |               |                |            |           |                     |              |                      |                   |          |
| <b>A</b> sta | art      |                | O De           | fine Report Req | ue       | Micro                  | osoft Excel | в           |               |                |            |           |                     |              | * ())                | 4:24 P<br>4/12/1  | M<br>16  |
| ~            |          |                | 2              |                 | -        | W                      |             | 2           | S             |                |            |           |                     |              | - 🖿 🗑 🍫              | 4:24 P<br>4/12/20 | M<br>016 |

| Step | Action                                                                                                   |
|------|----------------------------------------------------------------------------------------------------|
| 22.  | Click the Maximize button.                                                                               |
| 23.  | You may print the report or perform any nVision drills or Excel functions on the spreadsheet as desired. |

| <   🖕 | 5            | - © -   <del>-</del>   |                                                                                                    | BSDETAIL.x       | lsx [Read-Only] - Mic  | rosoft Excel |                                           |                                                       |      | đ |
|-------|--------------|------------------------|----------------------------------------------------------------------------------------------------|------------------|------------------------|--------------|-------------------------------------------|-------------------------------------------------------|------|---|
| File  |              | Home Inse              | rt Page Layout Formulas D                                                                                                    | ata Review       | View Add-Ins           |              |                                           | ۵ (3                                                  |      | æ |
| Paste | ∦<br>⊫⊒<br>∛ | Arial<br>B I U         | $\begin{array}{c c} & & & \\ & & & \\ \hline & & & \\ \hline & & & \\ \hline & & & \\ \hline & & & \\ \hline & & & \\ \hline & & & \\ \hline \end{array}  A^* A^* = =$ | • ≫• क<br>### ⊠• | General<br>\$ → % , ≛ö | Condition    | al Format Cell<br>y * as Table * Styles * | Pariset * Σ * Arrow Sort & Fir<br>Sort & Firter * Sel | nd & |   |
| ipbo  | ard          | Fa                     | Font 🖙 Alig                                                                                                    | nment 🖙          | Number                 | Fai          | Styles                                    | Cells Editing                                         |      |   |
| 1)    | Securi       | ity Warning M          | acros have been disabled. Enable C                                                                                                    | ontent           |                        |              |                                           |                                                       |      |   |
| ~     |              |                        | for the                                                                                                    |                  |                        |              |                                           |                                                       |      | - |
| 2     |              |                        |                                                                                                    | C                |                        | L.           |                                           | E C                                                   | ш    |   |
| 2     | 2            | 0                      | at the content                                                                                                    |                  |                        |              |                                           | 1 0                                                   |      |   |
|       | 2            | I CII Health S         | ianasa Cantar                                                                                                    |                  |                        | Louisian     | e State Unive                             | raity Health Baiana                                   |      | ~ |
|       | 3            | Lou nealui S           | ciences Genter                                                                                                    |                  |                        | Louisian     | a State Unive                             |                                                       | es ( | - |
|       | 4            |                        |                                                                                                    |                  |                        |              | LSUHS                                     | C New Orleans                                         |      |   |
|       | 5            |                        |                                                                                                    |                  |                        |              | Balance                                   | e Sheet - Detail                                      |      |   |
|       | 6            | Report ID: BSDETAI     | L                                                                                                    |                  |                        |              | Per Endir                                 | na April 30. 2016                                     |      |   |
|       | 7            | Bup: April 12, 2016 at | - 16:30                                                                                                    |                  |                        |              |                                           |                                                       |      |   |
|       | 8            | rian: riphine, colo at | 1                                                                                                    |                  |                        |              | Current                                   | Previous Month                                        | 1    | Г |
|       | 9            | ACCT                   | DESCRIPTION                                                                                                    |                  |                        |              | Balance                                   | Balance                                               | 1    | h |
|       | 10           | ACCOUNT                | ASSETS                                                                                                    |                  |                        |              | Duluito                                   | Duluito                                               | -    | f |
|       | 11           | Account                | Current Assets:                                                                                                    |                  |                        |              |                                           |                                                       |      |   |
|       | 12           | 110011                 | Claim On Cash-LSUNO                                                                                                    |                  |                        |              |                                           | 0 0                                                   |      |   |
|       | 13           | 110012                 | Chase-General Fund-LSUNO                                                                                                    |                  |                        |              | 12,155,33                                 | 12,155,335                                            |      |   |
| •     | 14           | 110013                 | Chase-Payroll Acct-LSUNO                                                                                                    |                  |                        |              | (2,689,85                                 | (2,689,850)                                           | )    |   |
|       | 15           | 110018                 | US Bank-Loan Fd-ACS-LSUNO                                                                                                    |                  |                        |              | 15,41                                     | 10 15,410                                             |      |   |
| •     | 16           | 110503                 | Cash On Hand-Restr Sales & Ser                                                                                                    |                  |                        |              |                                           | 0 0                                                   |      |   |
| •     | 17           | 110504                 | Cash On Hand-Restr Spons Progr                                                                                                    |                  |                        |              |                                           | 0 0                                                   |      |   |
| •     | 18           | 110505                 | Cash On Hand-Restr Fees                                                                                                    |                  |                        |              |                                           | 0 0                                                   |      |   |
| •     | 19           | 110506                 | Cash On Hand-7003-20-852                                                                                                    |                  |                        |              | 173,64                                    | 10 173,640                                            |      |   |
| •     | 20           | 110508                 | Cash On Hand-7003-20-863                                                                                                    |                  |                        |              |                                           | 0 0                                                   |      |   |
| •     | 21           | 110509                 | Cash On Hand-7003-44-942                                                                                                    |                  |                        |              | 808,43                                    | 85 808,435                                            |      |   |
| •     | 22           | 110511                 | Cash On Hand-7003-21-268                                                                                                    |                  |                        |              | 160,90                                    | 160,908                                               |      |   |
| •     | 23           | 110512                 | Cash On Hand-7003-21-845                                                                                                    |                  |                        |              | 9,06                                      | 9,064                                                 |      |   |
|       | 24           | 110513<br>Sheet1       | Caeh On Hand-7003-21-853                                                                                                    | ( )              | 001                    |              | /5 11                                     | 16 //5 116                                            |      | h |
|       |              | Sheeta ( Co/           |                                                                                                    |                  |                        |              |                                           |                                                       |      | ź |
| a di  |              |                        |                                                                                                    |                  |                        |              |                                           | HUELUU 10094 (                                        |      |   |

| Step | Action                                                                                                    |
|------|----------------------------------------------------------------------------------------------------|
| 24.  | Many nVision reports include Macros to perform tasks within the spreadsheet. On these reports, a Security Warning will display at the top of the spreadsheet indicating that the Macros are disabled.                                           |
|      | Click the <b>Enable Content</b> button to enable Macros.          Enable Content                                                                                                    |
| 25.  | A pop-up Security Warning message displays.<br>Click the <b>Yes</b> button.<br><i>NOTE: There is a method to enable all of the macros within Excel for your computer. The instructions to perform this task are included in the Appendix to</i> |
|      | this guide.<br>Yes                                                                                                    |
| 26.  | After enabling the Macro content and pressing the Yes button, you are returned to the spreadsheet. The Security Warning message has disappeared and the Macros included in this file are enabled.                                               |

| Step | Action                                                                                                    |  |  |  |  |
|------|----------------------------------------------------------------------------------------------------|--|--|--|--|
| 27.  | Notice the grey task bar at the bottom of the screen. To the right of the Start button, there are 3 Internet Explorer icons for PeopleSoft and an Excel icon. The Excel icon is active. |  |  |  |  |
|      | The first Internet Explorer icon represents the IE session that you opened prior to launching PeopleSoft. DO NOT CLOSE THIS.                                                            |  |  |  |  |
|      | To navigate back to the report request in PeopleSoft from Excel, simply click the Define Report Request icon (it should be the second Internet Explorer icon).                          |  |  |  |  |
| 28.  | The third Internet Explorer icon, nVision-Report - NVSRUNis for the processing window that was opened while running the report. This is no longer needed and should be closed.          |  |  |  |  |
|      | Right-click the <b>nVision-Report - NVS</b> button.                                                                                                    |  |  |  |  |
|      | NVision-Report - NVS                                                                                                    |  |  |  |  |
| 29.  | Click the Close Window list item.                                                                                                    |  |  |  |  |
| 30.  | The processing window closes, leaving the original IE session and the icon for the Report Request window available.                                                                     |  |  |  |  |
|      | Click the <b>Define Report Request</b> button to navigate back to the Report Request page.                                                                                              |  |  |  |  |
|      | Define Report Reque                                                                                                    |  |  |  |  |
| 31.  | Click the <b>Excel</b> button in the task bar to navigate back to the Excel spreadsheet.                                                                                                |  |  |  |  |
| 32.  | Click the <b>File</b> menu option at the top left of the Excel window to close the window and exit Excel.  File                                                                         |  |  |  |  |
| 33.  | Click the Exit menu option.                                                                                                    |  |  |  |  |
| 34.  | Click the <b>Home</b> link.<br>Home                                                                                                    |  |  |  |  |
| 35.  | This complete <i>Process Basic Reports - Window Method</i> .<br>End of Procedure.                                                                                                    |  |  |  |  |

### Perform DrillDown

DrillDown allows users to gather additional information on the data contained in a report produced by nVision. In essence, users get a "peel under the hood" to see what information comprises the results displayed in the report.

#### DrillDown

- Must be performed on cells that are at the intersection of a column criteria and a row criteria;
- May only be performed on cells that contain a number, not a formula;
- May perform additional drilldown on drilldown results; and
- Budget data is not presently drillable.

While reviewing the results of a report, you determine that you would like to get additional information; perhaps look at the individual period totals for an account or the Accounts Payable Detail for an account. DrillDown is the feature utilized to get this additional information.

#### Procedure

In this topic you will learn how to **Perform DrillDown**.

| Step | Action                                                                                                    |
|------|----------------------------------------------------------------------------------------------------|
| 1.   | As a reminder, prior to launching the PeopleSoft Financials Reporting database,<br>open an Internet Explorer session and then minimize it to the task bar. Then launch<br>PeopleSoft and run the desired nVision report. |

| D PS          | Des  | ktop - Citrix Recei     | ver                                                           |             |                          |               |                 | Ó             | x          |
|---------------|------|-------------------------|---------------------------------------------------------------|-------------|--------------------------|---------------|-----------------|---------------|------------|
| X             | 1    | ) × (≌ ×   <del>↓</del> | BSDETAIL.xlsx [Read-Only] - Microsoft Exce                    | el          |                          |               |                 |               | - @ X      |
| Fil           | e    | Home Inse               | rt Page Layout Formulas Data Review View Add-Ins              |             |                          |               | ۵ 🧉             | ) -           | J X        |
|               |      | Arial                   | $ 10 \cdot \Delta^{*} = = - \otimes_{2^{*}} $ General $\cdot$ |             |                          | ¦a•■ Insert × | Σ·Α             | n             |            |
| De at         |      | a -                     |                                                               | <u> ≦</u> § |                          | 🌁 Delete 🔹    |                 |               |            |
| Past          | ້ 📢  | <b>B</b> <u>U</u>       | · □· · · · · · · · · · · · · · · · · ·                        | onditio     | ng * as Table * Styles * | 📕 Format 🔻    | Z * Filter * Se | elect v       |            |
| Clipb         | oard | G.                      | Font 🖙 Alignment 🖙 Number 🖓                                   |             | Styles                   | Cells         | Editing         |               |            |
|               |      | B8 -                    | f <sub>x</sub>                                                |             |                          |               |                 |               | ~          |
| 1 2           |      | В                       | С                                                             | 0           | ) E                      | F             | G               | Н             |            |
|               | 2    |                         |                                                               |             |                          |               |                 |               |            |
|               | 3    | LSU Health Sc           | iences Center Louis                                           | iana        | a State Univer           | sity Heal     | th Science      | es (          | 2en        |
|               | 4    |                         |                                                               |             | LSUHSC                   | New Orl       | eans            |               |            |
|               | 5    | _                       |                                                               |             | Balance                  | Sheet - I     | Detail          |               |            |
|               | 6    |                         | a Anril 3(                                                    | 2016        |                          |               |                 |               |            |
|               | 7    | Report ID: BSDE TAIL    | -                                                             |             | i ci Ending              | у дрі і з     | , 2010          |               |            |
|               | 2    | Hun: April 12, 2016 at  | 630                                                           |             | Current                  | Prev          | ious Month      |               | _          |
|               | 9    | <u> </u>                |                                                               |             | Balance                  | E             | Balance         |               | Enc        |
|               | 10   | ACCOUNT                 | ASSETS:                                                       |             |                          |               |                 |               |            |
|               | 11   |                         | Current Assets:                                               |             |                          |               |                 |               |            |
| Г·            | 12   | 110011                  | Claim On Cash-LSUNO                                           |             | 0                        |               | 0               |               |            |
| ·             | 13   | 110012                  | Chase-General Fund-LSUNO                                      |             | 12,155,335               |               | 12,155,335      |               |            |
| ·             | 14   | 110013                  | Chase-Payroll Acct-LSUNO                                      |             | (2,689,850               | )             | (2,689,850)     |               |            |
| 11 ·          | 15   | 110018                  | US Bank-Loan Fd-ACS-LSUNO                                     |             | 15,410                   |               | 15,410          |               |            |
| 11 ·          | 16   | 110503                  | Cash On Hand-Restr Sales & Ser                                |             | 0                        |               | 0               |               |            |
| 11 ·          | 17   | 110504                  | Cash On Hand-Restr Spons Progr                                |             | 0                        |               | 0               |               |            |
| 11 ·          | 18   | 110505                  | Cash On Hand-Restr Fees                                       |             | 0                        |               | 0               |               |            |
| 11 ·          | 19   | 110506                  | Cash On Hand-7003-20-852                                      |             | 173,640                  |               | 173,640         |               |            |
| 11 ·          | 20   | 110508                  | Cash On Hand-7003-20-863                                      |             | 0                        |               | 0               |               |            |
| II ·          | 21   | 110509                  | Cash On Hand-7003-44-942                                      |             | 808,435                  |               | 808,435         |               |            |
| II ·          | 22   | 110511                  | Cash On Hand-7003-21-268                                      |             | 160,908                  |               | 160,908         |               |            |
| II ·          | 23   | 110512                  | Cash On Hand-7003-21-845                                      |             | 9,064                    |               | 9,064           |               |            |
| II ·          | 24   | 110513                  | Cash On Hand-7003-21-853                                      |             | 45,116                   |               | 45,116          |               |            |
| 14 4          | ► ►  | Sheet1                  | Cach On Hand Auxiliariac                                      |             |                          |               |                 |               |            |
| Read          | ly   |                         |                                                               |             |                          |               | 100% 😑          | 0             | +          |
| <b>∕</b> ∕7st | art  | <b>(2)</b>              | LSU Health New Orle Optime Report Reque                       |             |                          |               | * ())           | 3:16<br>4/13  | PM         |
| -             |      |                         | 🗧 📫 👯 🔯 💽 👘                                                   |             | E Sec                    |               | P* 🛱 ሌ          | 3:16<br>4/13/ | PM<br>2016 |

| Step | Action                                                                                                    |
|------|----------------------------------------------------------------------------------------------------|
| 2.   | While navigating through the spreadsheet report results, it is recommended that users "Freeze Panes" so that the row and column headers remain visible.<br>Click the <b>E10</b> cell located directly below the Budget column header. |
| 3.   | Click the <b>View</b> button.                                                                                                    |
| 4.   | Click the Freeze Panes button.                                                                                                    |
| 5.   | Click the Freeze Panes list item.  Freeze Panes Keep rows and columns visible while the rest of the worksheet scrolls (based on current selection).                                                                                   |
| 6.   | In this example, you will drill on the <b>A/P-Travel &amp; Direct Pay</b> row, Current Period column of the report.<br>Click the <b>Down</b> button of the scrollbar.                                                                 |
| 7.   | Click the <b>A/P-Travel &amp; Direct Pay</b> row cell in the Current Period column.<br>(7,873)                                                                                                    |
| 8.   | Click the Add-Ins button.                                                                                                    |

| Step | Action                                |
|------|---------------------------------------|
| 9.   | Click the <b>nVisionDrill</b> button. |
| 10.  | Click the <b>Drill</b> list item.     |

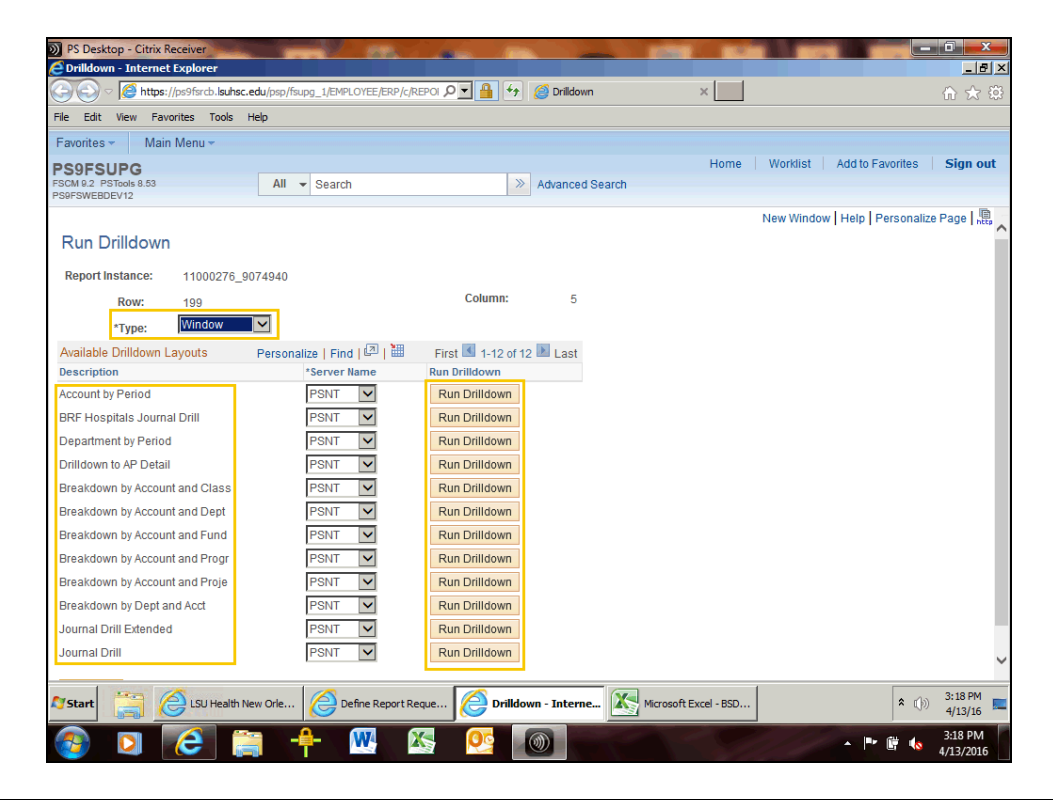

| Step | Action                                                                                                    |
|------|----------------------------------------------------------------------------------------------------|
| 11.  | A new PeopleSoft (Internet Explorer) window opens. This window contains the various drills that are available for use. Press the Run DrillDown button to the right of the desired drill. In this example, select the Breakdown by Account and Department drill.                |
|      | NOTE: The Type: selection box at the top of the page displays Window so that the drill runs to the output option of Window. For drills, this is the default. The other option is Web, which would run the drill report and post it to the report repository.                   |
| 12.  | Click the <b>Breakdown by Account and Dept - Run Drilldown</b> button.                                                                                                    |
| 13.  | When a report is run with the output type of Window, the nVision drill menu is replaced by the status window. Once completed, the status of "Success" displays in the window. At the same time, a new Excel spreadsheet window is created that will display the drill results. |

| Step | Action                                                                                                    |
|------|----------------------------------------------------------------------------------------------------|
| 14.  | The Drill opens in a new window.                                                                                                    |
|      | Press the DR_xxxxx_xxxx window at the bottom of the page if it does not maximize automatically. Or, if the window opens but the files are not full screen, you may press the maximize button to enlarge the file on the screen.                                  |
| 15.  | Click the <b>Maximize</b> button.                                                                                                    |
|      | NOTE: Once you maximize the drill window, you may print the spreadsheet, perform any Excel functions, or even perform an additional drill.                                                                                                    |
| 16.  | Once you are finished with this drill file, you may close it by pressing the <b>lower</b> most <b>X</b> at the top right of the page.<br>Click the <b>Close</b> button.                                                                                          |
|      |                                                                                                    |
| 17.  | You are returned to the original nVision report file where you may perform additional drills if desired.                                                                                                    |
| 18.  | In this example, you will drill on the <b>A/P-Manual-Non-Open Item</b> row cell in the <b>Previous Month Balance</b> column. The drill option you will use is <b>Journal Drill</b> .                                                                             |
|      | Click the <b>Down</b> button of the scrollbar.                                                                                                    |
| 19.  | Click the <b>Previous Month Balance A/P-Manual-Non-Open Item</b> cell. (2,947,718)                                                                                                    |
| 20.  | The Add-Ins menu is already displayed, so there is no need to select it.                                                                                                    |
|      | Click the <b>nVisionDrill</b> button.                                                                                                    |
| 21.  | Click the <b>Drill</b> list item.                                                                                                    |
| 22.  | Click the <b>Journal Drill - Run Drilldown</b> button.                                                                                                    |
| 23.  | When a report is run in the output type of Window, the nVision drill menu is replaced by the status window. Once completed, the status of "Success" displays in the window. At the same time, a new Excel window is created that will display the drill results. |

| Step | Action                                                                                                    |
|------|----------------------------------------------------------------------------------------------------|
| 24.  | The Drill opens in a new window.                                                                                                    |
|      | Press the DR_xxxxx_xxxx window at the bottom of the page if it does not display automatically. If the window opens but is not maximized, press the maximize button to enlarge the report. |
|      | Click the <b>Maximize</b> button.                                                                                                    |
| 25.  | In many instances, users will want to filter the drill results to limit the data by a specific department, fund, period, or other criterion. Auto filter is used to perform this task.    |
|      | Click the <b>Data</b> button.                                                                                                    |
| 26.  | Click the <b>Filter</b> menu item.                                                                                                    |
| 27.  | Each column heading is now populated with a drop-down arrow.                                                                                                    |
|      | Click the button to the right of the <b>Fund</b> field.                                                                                                    |
| 28.  | Click the <b>Select All</b> option.                                                                                                    |
| 29.  | Click the <b>111</b> option.                                                                                                    |
| 30.  | Click the <b>OK</b> button.                                                                                                    |

| <b>N</b> F | S Deskto                                   | p - Citrix Recei        | ver                    |                  | 1. 199                                  |               | -          |                              | -                  | 1000                 |          |                              |           | 1       | -           | x               |
|------------|--------------------------------------------|-------------------------|------------------------|------------------|-----------------------------------------|---------------|------------|------------------------------|--------------------|----------------------|----------|------------------------------|-----------|---------|-------------|-----------------|
| X          | 🚽 🤊 •                                      | (≌ -   =                |                        |                  | DR_11000276                             | _11000324_BSD | ETAIL.xlsx | (Read-On                     | ly] - Micro        | osoft Excel          |          |                              |           |         |             | - @ X           |
| F          | ile                                        | Home Insei              | rt Page La             | ayout Formu      | las Data                                | Review Vi     | ew A       | dd-Ins                       |                    |                      |          |                              |           |         | ∾ 🕜         | - 🗗 🖂           |
|            | From Acce<br>From Web<br>From Text         | From Other<br>Sources * | Existing<br>Connection | Refresh<br>All * | Connections<br>Properties<br>Edit Links | Sort Sort S   | ter V A    | Elear<br>Reapply<br>Advanced | Text to<br>Columns | Remove<br>Duplicates | Data Va  | lidation<br>date<br>Analysis | Group     | Ungroup | Subtota     |                 |
| _          |                                            |                         | G                      | Conne            | ections                                 | 5011 0        | criter     |                              |                    | Data                 | 10015    |                              |           | Outime  |             | 12              |
|            |                                            |                         |                        |                  |                                         |               |            |                              |                    |                      |          |                              |           |         |             |                 |
| 4          | В                                          | С                       | D                      | E                | F                                       | G             | H          |                              | J                  | K                    | L        | M                            | N         | 0       | P           | (***            |
| 2          | lloit –                                    | Lodger C -              | Lodgor -               | Amount Tur -     | lournal ID                              | Data -        | Line -     | Accourt                      | Eurod              | Dont -               | Drogra - | Cla -                        | Droject   | - Vo -  | Dorid -     | Amou            |
| 1          |                                            |                         |                        | Amount Typ≁      | JEMS014033                              | 2015-11-30    | 23         | 221046                       | 111                | 1980003              | Flogia * | Cla +                        | FIOJECI   | 2016    | Felie       | -345            |
| 5          | LSUNO                                      | ACTUALS                 | ACTUALS                | 4                | JEMS014033                              | 2015-11-30    | 40         | 221046                       | 5111               | 1980003              |          |                              |           | 2016    | 5           | -1039           |
| 6          | LSUNO                                      | ACTUALS                 | ACTUALS                | 9                | JEMS014048                              | 2016-01-31    | 7          | 221046                       | 5111               | 1980003              |          |                              |           | 2016    | 7           | -1036           |
| 7          | LSUNO                                      | ACTUALS                 | ACTUALS                | 1                | JEMS014055                              | 2016-01-31    | 7          | 221046                       | 111                | 1980003              |          |                              |           | 2016    | 7           | -252            |
| 11         | LSUNO                                      | ACTUALS                 | ACTUALS                | 1                | JEMSYN5043                              | 2015-07-30    | 3          | 221046                       | 111                | 1980003              |          |                              |           | 2016    | 1           | -1039           |
| 12         | LSUNO                                      | ACTUALS                 | ACTUALS                | 1                | JEMSYN5043                              | 2015-07-31    | 3          | 221046                       | 111                | 1980003              |          |                              |           | 2016    | 1           | 1039            |
| 16         | LSUNO                                      | ACTUALS                 | ACTUALS                | 1                | JEMSYN5094                              | 2015-07-31    | 3          | 221046                       | 111                | 1980003              |          |                              |           | 2016    | 1           | 1039            |
| 17         | LSUNO                                      | ACTUALS                 | ACTUALS                | 1                | WRMO014010                              | 2015-09-30    | 2          | 221046                       | 111                | 1980003              |          |                              |           | 2016    | 3           | 4(              |
| 19         | LSUNO                                      | ACTUALS                 | ACTUALS                | 1                | WRMO014025                              | 2016-01-31    | 2          | 221046                       | 111                | 1980003              |          |                              |           | 2016    | 7           | 4228            |
| 20         |                                            |                         |                        |                  |                                         |               |            |                              |                    |                      |          |                              |           |         |             |                 |
| 21         |                                            |                         |                        |                  |                                         |               |            |                              |                    |                      |          |                              |           |         |             |                 |
| 22         |                                            |                         |                        |                  |                                         |               |            |                              |                    |                      |          |                              |           |         |             |                 |
| 23         |                                            |                         |                        |                  |                                         |               |            |                              |                    |                      |          |                              |           |         |             |                 |
| 24         |                                            |                         |                        |                  |                                         |               |            |                              |                    |                      |          |                              |           |         |             |                 |
| 25         |                                            |                         |                        |                  |                                         |               |            |                              |                    |                      |          |                              |           |         |             |                 |
| 26         |                                            |                         |                        |                  |                                         |               |            |                              |                    |                      |          |                              |           |         |             |                 |
| 27         |                                            |                         |                        |                  |                                         |               |            |                              |                    |                      |          |                              |           |         |             |                 |
| 28         |                                            |                         |                        |                  |                                         |               |            |                              |                    |                      |          |                              |           |         |             |                 |
| 29         |                                            |                         |                        |                  |                                         |               |            |                              |                    |                      |          |                              |           |         |             |                 |
| 30         |                                            |                         |                        |                  |                                         |               |            |                              |                    |                      |          |                              |           |         |             |                 |
| 31         |                                            |                         |                        |                  |                                         |               |            |                              |                    |                      |          |                              |           |         |             |                 |
| 32         |                                            |                         |                        |                  |                                         |               |            |                              |                    |                      |          |                              |           |         |             |                 |
| 33         |                                            |                         |                        |                  |                                         |               |            |                              |                    |                      |          |                              |           |         |             |                 |
| 34         |                                            |                         |                        |                  |                                         |               |            |                              |                    |                      |          |                              |           |         |             | -               |
| 14 4       | ► N J                                      | RNLLAYOUT               | 2                      |                  |                                         |               |            |                              |                    |                      |          |                              |           |         |             |                 |
| Rea        | Ready 9 of 16 records found 🛄 🛄 100% 💬 📿 🕀 |                         |                        |                  |                                         |               |            |                              |                    |                      |          |                              |           |         |             |                 |
| <b>A</b> 9 | itart                                      |                         | SU Health Nev          | v Orie           | Define Report Requ                      | 🦉 Drill       | down - In  | ternet                       | K BSI              | DETAIL.xlsx          | [Rea     | DR_                          | 11000276_ | .11 *   | ()) 3:<br>4 | 54 PM<br>/13/16 |
|            |                                            | 0                       |                        | -₽-              | M X                                     | 9             |            |                              | R                  |                      | L.       |                              | -         | P* (#   | 3:<br>4/1   | 54 PM<br>3/2016 |

| Step                                                                   | Action                                    |  |  |  |
|------------------------------------------------------------------------|-------------------------------------------|--|--|--|
| 31. The spreadsheet now displays only those items charged to Fund 111. |                                           |  |  |  |
|                                                                        | Click the Close Drill Spreadsheet button. |  |  |  |

| <b>N</b> | S Deskto                         | op - Citrix Rece                   | iver 🗕 🖉                |                        | A REAL                                  |                          |             |            |                        |                    | -                            |          |                              |           |         |             | ×               |
|----------|----------------------------------|------------------------------------|-------------------------|------------------------|-----------------------------------------|--------------------------|-------------|------------|------------------------|--------------------|------------------------------|----------|------------------------------|-----------|---------|-------------|-----------------|
| X        | 🚽 🤊 -                            | • (≌ ×   <del>-</del>              |                         |                        | DR_11000                                | 276_1100032              | 4_BSDETA    | JL.xlsx [  | Read-On                | ly] - Micro        | soft Excel                   |          |                              |           |         |             | - 6             |
| F        | ile                              | Home Inse                          | ert Page L              | Layout Formu           | las Data                                | Review                   | View        | Add        | d-Ins                  |                    |                              |          |                              |           |         | ۵ 🕜         | - 5             |
|          | From Acc<br>From We<br>From Text | ess<br>b<br>From Othe<br>Sources * | r Existing<br>Connectio | Refresh<br>All + Conne | Connections<br>Properties<br>Edit Links | Ž↓ <u>Z</u> A<br>Z↓ Sort | Filter      | K Cle      | ear<br>apply<br>wanced | Text to<br>Columns | Remove<br>Duplicates<br>Data | Data Va  | lidation<br>date<br>Analysis | Group     | Ungroup | Subtota     | en la           |
| _        |                                  |                                    | . (6                    | £                      |                                         |                          |             |            |                        |                    |                              |          |                              |           |         |             |                 |
|          | D                                | C                                  | P D                     |                        | F                                       | 0                        |             | <b>L</b>   | i                      | 1                  | V                            |          | M                            | N         | 0       | D           | C               |
| 2        |                                  | U                                  | 0                       | L                      |                                         |                          | ,           |            |                        | J                  | ĸ                            | L .      | IVI                          | IN        | 0       | F           | · · · ·         |
| 3        | Unit 🔻                           | Ledger G 🗸                         | Ledger -                | Amount Tyr -           | Journal ID                              | 🚽 Da                     | te 🔻 Li     | ne - A     | Accou -                | Fund 🖅             | Dept -                       | Progra - | Cla: -                       | Project   | - Ye -  | Peric -     | Amou            |
| 4        | LSUNO                            | ACTUALS                            | ACTUALS                 | 1                      | JEMS0140                                | 33 2015-                 | 11-30       | 23 2       | 221046                 | 111                | 1980003                      |          | _                            |           | 2016    | 5           | -345            |
| 5        | LSUNO                            | ACTUALS                            | ACTUALS                 | 1                      | JEMS0140                                | 33 2015-                 | 11-30       | 40 2       | 221046                 | 111                | 1980003                      |          |                              |           | 2016    | 5           | -1039           |
| 6        | LSUNO                            | ACTUALS                            | ACTUALS                 | 1                      | JEMS0140                                | 48 2016-0                | 01-31       | 7 2        | 221046                 | 111                | 1980003                      |          |                              |           | 2016    | 7           | -1036           |
| 7        | LSUNO                            | ACTUALS                            | ACTUALS                 | 1                      | JEMS0140                                | 55 2016-0                | 01-31       | 7 7        | 21046                  | <b>5</b> 111       | 1980003                      |          |                              |           | 2016    | 7           | -252            |
| 11       | LSUNO                            | ACTUALS                            | ACTUALS                 | 1                      | JEI Microso                             | oft Excel                |             |            |                        |                    | × 3                          |          |                              |           | 2016    | 1           | -1039           |
| 12       | LSUNO                            | ACTUALS                            | ACTUALS                 | 1                      | JEI 🔥                                   |                          |             |            |                        |                    | 3                            |          |                              |           | 2016    | 1           | 1039            |
| 16       | LSUNO                            | ACTUALS                            | ACTUALS                 | 1                      | JEI 🔼                                   | Do you want              | t to save t | he chang   | ges you m              | ade to             | 3                            |          |                              |           | 2016    | 1           | 1039            |
| 17       | LSUNO                            | ACTUALS                            | ACTUALS                 | 1                      | VVF                                     | DR_110002                | 76_110003   | 324_BSD    | DETAIL.xls             | 9C?                | 3                            |          |                              |           | 2016    | 3           | - 40            |
| 19       | LSUNO                            | ACTUALS                            | ACTUALS                 | 1                      | VVF                                     | Save                     | Dor         | n't Save   | - C                    | ancel              | 3                            |          |                              |           | 2016    | 7           | 4228            |
| 20       |                                  |                                    |                         |                        |                                         |                          |             | _          |                        |                    |                              |          |                              |           |         |             |                 |
| 21       |                                  |                                    |                         |                        |                                         |                          |             |            |                        |                    |                              |          |                              |           |         |             |                 |
| 22       |                                  |                                    |                         |                        |                                         |                          |             |            |                        |                    |                              |          |                              |           |         |             |                 |
| 23       |                                  |                                    |                         |                        |                                         |                          |             |            |                        |                    |                              |          |                              |           |         |             |                 |
| 24       |                                  |                                    |                         |                        |                                         |                          |             |            |                        |                    |                              |          |                              |           |         |             |                 |
| 25       |                                  |                                    |                         |                        |                                         |                          |             |            |                        |                    |                              |          |                              |           |         |             |                 |
| 26       |                                  |                                    |                         |                        |                                         |                          |             |            |                        |                    |                              |          |                              |           |         |             |                 |
| 27       |                                  |                                    |                         |                        |                                         |                          |             |            |                        |                    |                              |          |                              |           |         |             |                 |
| 28       |                                  |                                    |                         |                        |                                         |                          |             |            |                        |                    |                              |          |                              |           |         |             | _               |
| 29       |                                  |                                    |                         |                        |                                         |                          |             |            |                        |                    |                              |          |                              |           |         |             |                 |
| 21       |                                  |                                    |                         |                        |                                         |                          |             |            |                        |                    |                              |          |                              |           |         |             |                 |
| 32       |                                  |                                    |                         |                        |                                         |                          |             |            |                        |                    |                              |          |                              |           |         |             |                 |
| 32       |                                  |                                    |                         |                        |                                         |                          |             |            |                        |                    |                              |          |                              |           |         |             |                 |
| 34       |                                  |                                    |                         |                        |                                         |                          |             |            |                        |                    |                              |          |                              |           |         |             |                 |
| 14 4     | <b>FH</b>                        |                                    | <b>9</b> ]              |                        |                                         |                          |             |            |                        | 14                 |                              |          | -                            |           |         |             | ▶ []            |
| Rea      | to P vb                          | 16 records for                     | ind                     |                        |                                         |                          |             |            |                        |                    |                              |          |                              |           | 0%      |             |                 |
| Acc      | iu) 901                          | To records roc                     |                         | 1                      |                                         | 1                        |             |            |                        |                    |                              |          |                              |           |         |             | 0               |
| <b>N</b> | Start                            | <u>a (e</u>                        | LSU Health Ne           | w Orle                 | Define Report R                         | equ 🬔                    | Drilldow    | ın - Inter | rnet                   | BSD                | ETAIL.xlsx                   | [Rea     | DR_                          | 11000276_ | _11 *   | ()) 3:<br>4 | 54 PM<br>/13/16 |
|          |                                  | 0                                  | 3 🗋                     |                        | W                                       | X3 🚺                     | 00          | 1          |                        |                    |                              | 9        |                              | -         | •       | 3:<br>4/1   | 54 PM<br>3/2016 |

| Step | Action                                                         |
|------|----------------------------------------------------------------|
| 32.  | Click the <b>Don't Save</b> button. Do <u>n't Save</u>         |
| 33.  | Click the Close Original Spreadsheet button.                   |
| 34.  | Click the Close Drill Window button.                           |
| 35.  | This completes <i>Perform DrillDown</i> .<br>End of Procedure. |

### Process Reports - Output type PRINTER

#### Procedure

In this topic you will learn how to **Process Reports - Output type PRINTER**.

NOTE: This feature is not commonly used by LSUHSC, but is available if desired. LSUHSC users typically prefer to run the report, review the results, and then set the print options to meet their needs.

| Step | Action                                                           |
|------|------------------------------------------------------------------|
| 1.   | Navigate to the Report Request search page as follows:           |
|      | Main Menu > Reporting Tools > PS/nVision > Define Report Request |

| REALEBRT                       |                                            |                       | Home Worklist Add to Favorites Sign o |
|--------------------------------|--------------------------------------------|-----------------------|---------------------------------------|
| SCM 9.2 PSTools 8.53           | All - Search                               | >> Advanced Search    |                                       |
| S9FSWEB1                       |                                            |                       |                                       |
|                                |                                            |                       | New Window   Help                     |
| Demonstration of Demonstration |                                            |                       |                                       |
| teport Request                 |                                            |                       |                                       |
| nter any information you have  | e and click Search. Leave fields blank for | a list of all values. |                                       |
|                                |                                            |                       |                                       |
| Find an Existing Value         |                                            |                       |                                       |
| Search Criteria                |                                            |                       |                                       |
|                                |                                            |                       |                                       |
| usiness Unit: begins with      | ~                                          |                       |                                       |
| eport ID: begins with          | ~                                          |                       |                                       |
| escription: begins with        | ✓                                          |                       |                                       |
|                                |                                            |                       |                                       |
| Case Sensitive                 |                                            |                       |                                       |
|                                |                                            |                       |                                       |
| Search Clear Bas               | sic Search  层 Save Search Criteria         |                       |                                       |
|                                |                                            |                       |                                       |
|                                |                                            |                       |                                       |
|                                |                                            |                       |                                       |
|                                |                                            |                       |                                       |
|                                |                                            |                       |                                       |
|                                |                                            |                       |                                       |
|                                |                                            |                       |                                       |
|                                |                                            |                       |                                       |
|                                |                                            |                       |                                       |
|                                |                                            |                       |                                       |
|                                |                                            |                       |                                       |
|                                |                                            |                       |                                       |
|                                |                                            |                       |                                       |
|                                |                                            |                       |                                       |
|                                |                                            |                       |                                       |
|                                |                                            |                       |                                       |

| Step | Action                                                                                                    |  |  |  |  |  |
|------|----------------------------------------------------------------------------------------------------|--|--|--|--|--|
| 2.   | When working in Reports, enter your Business Unit: <b>LSUSH</b> , <b>LSUNO</b> , or <b>HCSDA</b> .<br><i>For training purposes only</i> , enter the desired information into the <b>Business</b> |  |  |  |  |  |
|      | Unit field. Enter "LSUSH".                                                                                                    |  |  |  |  |  |
| 3.   | Click the Search button.                                                                                                    |  |  |  |  |  |

| Step | Action                                                                                                    |
|------|----------------------------------------------------------------------------------------------------|
| 4.   | Click the <b>Down</b> button of the scrollbar.                                                                     |
| 5.   | Click the <b>TBDETAIL</b> link. TBDETAIL                                                                           |
| 6.   | Click the button to the right of the <b>Type</b> field.                                                            |
| 7.   | Click the <b>Printer</b> list item.<br>Printer                                                                     |
| 8.   | Click the Save button.                                                                                             |
| 9.   | Click the <b>Run Report</b> button.           Run Report                                                           |
| 10.  | Click the button to the right of the <b>Server Name</b> field.                                                     |
| 11.  | Click the <b>PSNT</b> list item.<br>PSNT                                                                           |
| 12.  | On the Process Scheduler Request page, you must select the <b>Type</b> as Printer.                                 |
|      | Click the button to the right of the <b>Type</b> field.                                                            |
| 13.  | Click the <b>Printer</b> list item.<br>Printer                                                                     |
| 14.  | Once the Type is changed to "Printer", the Format option changes to "XLS" and a Output Destination field displays. |

| Favorites - M       | Main Menu → > Reporting Tools → > PS/nVisi    | ion 🔻 > Define Rep | ort Request           | Ho                   | me   \   | Vorklist Add to Favo   | rites Sign o       |
|---------------------|-----------------------------------------------|--------------------|-----------------------|----------------------|----------|------------------------|--------------------|
| FSCM 9.2 PSTools 8. | 53 All - Search                               |                    | » Advanced Sear       | ch 🛛 🔍 Last Search I | Results  |                        |                    |
| FSSFSWEDT           |                                               |                    |                       |                      | No       | w Window Lilolo L Porc | onaliza Paga I 🖫   |
| nVision Report I    | Request Advanced Options LSU Define Pro       | ompt               |                       |                      | 146      | w window [ Help ] Fels | Unanze r age   htt |
|                     |                                               |                    |                       |                      |          |                        |                    |
| Business Unit:      | LSUSH Report ID: TBDETAIL                     | Copy to Another E  | lusiness Unit / Clone | 9                    |          |                        |                    |
| Report Title        | Process Scheduler Request                     |                    |                       |                      |          |                        |                    |
| Report file.        |                                               |                    |                       |                      |          | · · · · ·              | telp               |
| *Layout:            | User ID:                                      |                    | Run Control ID:       |                      |          |                        |                    |
|                     | Server Name: PSNT V                           | Run Date: 04/      | 13/2016               |                      |          |                        |                    |
| *As Of Reportin     | Recurrence:                                   | Run Time: 4:19     | 9:29PM                | Reset to Current D   | ate/Time |                        |                    |
| *Tree As Of Da      | Time Zone:                                    |                    |                       |                      |          |                        |                    |
| 1100710 01 00       | Process List                                  | Deserve Norma      | Decessory Trees       | 17                   |          | Output Deatheathea     |                    |
|                     | Select Description                            | Process Name       | Process Type          | Printer VI C         | nat      | Output Destination     |                    |
| tType: Pri          | V Invision Report                             | NVSRON             | Invision Report       | Finiter V ALC        | •        |                        | -                  |
| *Format: Mic        |                                               |                    |                       |                      |          |                        |                    |
|                     |                                               |                    |                       |                      |          |                        |                    |
|                     |                                               |                    |                       |                      |          |                        |                    |
| Run Report          | OK Cancel                                     |                    |                       |                      |          |                        |                    |
|                     | Deturn to Search                              |                    |                       |                      |          |                        |                    |
| Jave 4              | Return to Search                              |                    |                       |                      |          |                        |                    |
| nvision Report Re   | equest   Advanced Options   LSU Define Prompt |                    |                       |                      |          |                        |                    |
|                     |                                               |                    |                       |                      |          |                        |                    |
|                     |                                               |                    |                       |                      |          |                        |                    |
|                     |                                               |                    |                       |                      |          |                        |                    |
|                     |                                               |                    |                       |                      |          |                        |                    |
|                     |                                               |                    |                       |                      |          |                        |                    |
|                     |                                               |                    |                       |                      |          |                        |                    |
|                     |                                               |                    |                       |                      |          |                        |                    |

| Step | Action                                                                                                    |  |  |
|------|----------------------------------------------------------------------------------------------------|--|--|
| 15.  | In the Output Destination box, enter the network printer to which the report will<br>be sent. If you are unsure of the network printer to which you should send the<br>report, contact your local PC supporter.   |  |  |
|      | For training purposes only, enter the desired information into the Output Destination field. Enter "\\lafprnsrv\LANIER".                                                                                          |  |  |
| 16.  | You would then click the OK button to return to the Report Request page. The report will process and then be sent to the selected printer.<br><i>For training purposes only</i> , click the <b>Cancel</b> button. |  |  |
|      | Cancel                                                                                                    |  |  |
| 17.  | This completes <i>Process Reports - Output type PRINTER</i> .<br>End of Procedure.                                                                                                    |  |  |

### Process Reports - Output type E-MAIL

Using the nVision Reports Output Type of E-Mail, nVision Reports may be emailed <u>directly</u> to other PeopleSoft users. The report request is used to define the user to whom the report will be sent. When using this feature, <u>you will not have the opportunity to review the report prior to sending it via email</u>.

#### Procedure

In this topic you will learn how to Process Reports - Output type E-MAIL.

| Step | Action                                                           |
|------|------------------------------------------------------------------|
| 1.   | Navigate to the Report Request search page as follow:            |
|      | Main Menu > Reporting Tools > PS/nVision > Define Report Request |

| Favorites - Main Menu - Rep              | orting Tools $*$ > PS/nVision $*$ > Define      | Report Request  |                       |                           |
|------------------------------------------|-------------------------------------------------|-----------------|-----------------------|---------------------------|
| PS9FSRPT                                 |                                                 |                 | Home Worklist         | Add to Favorites Sign out |
| FSCM 9.2 PSTools 8.53                    | All - Search                                    | Advanced Search | 🔍 Last Search Results |                           |
| PSJFSWEB1                                |                                                 |                 |                       | New Window   Help   📗     |
| Report Request                           |                                                 |                 |                       |                           |
| Enter any information you have and click | Search. Leave fields blank for a list of all va | lues.           |                       |                           |
| Find an Existing Value                   |                                                 |                 |                       |                           |
| ▽ Search Criteria                        |                                                 |                 |                       |                           |
| Business Unit: begins with 🗸             | ٩                                               |                 |                       |                           |
| Report ID: begins with 🗸                 |                                                 |                 |                       |                           |
| Description: begins with 🗸               |                                                 |                 |                       |                           |
| Case Sensitive                           |                                                 |                 |                       |                           |
|                                          |                                                 |                 |                       |                           |
| Search Clear Basic Search                | Save Search Criteria                            |                 |                       |                           |
|                                          | _                                               |                 |                       |                           |
|                                          |                                                 |                 |                       |                           |
|                                          |                                                 |                 |                       |                           |
|                                          |                                                 |                 |                       |                           |
|                                          |                                                 |                 |                       |                           |
|                                          |                                                 |                 |                       |                           |
|                                          |                                                 |                 |                       |                           |
|                                          |                                                 |                 |                       |                           |
|                                          |                                                 |                 |                       |                           |
|                                          |                                                 |                 |                       |                           |
|                                          |                                                 |                 |                       |                           |
|                                          |                                                 |                 |                       |                           |
|                                          |                                                 |                 |                       |                           |
|                                          |                                                 |                 |                       |                           |
|                                          |                                                 |                 |                       |                           |

| Step | Action                                                                                                    |
|------|----------------------------------------------------------------------------------------------------|
| 2.   | When working in Reports, enter your Business Unit: LSUSH, LSUNO, or HCSDA.                                                            |
|      | <i>For <u>training purposes</u> only</i> , enter the desired information into the <b>Business Unit</b> field. Enter " <b>LSUNO</b> ". |

| Step | Action                                                                                                    |  |  |  |  |  |  |  |
|------|----------------------------------------------------------------------------------------------------|--|--|--|--|--|--|--|
| 3.   | Click the Search button.                                                                                                    |  |  |  |  |  |  |  |
| 4.   | Click the <b>TBFUND</b> link for LSUNO or LSUSH users. HCSDA users, select<br><b>TBALLFND</b> .<br>TBFUND                                                                                                    |  |  |  |  |  |  |  |
| 5.   | Click the button to the right of the <b>Type</b> field.                                                                                                    |  |  |  |  |  |  |  |
| 6.   | Click the <b>Email</b> list item.                                                                                                    |  |  |  |  |  |  |  |
| 7.   | Click the Scope and Delivery Templates link.<br>Scope and Delivery Templates                                                                                                    |  |  |  |  |  |  |  |
| 8.   | On the nVision Email Output page, enter the recipient's email address in the Email Template field. Multiple user email addresses can be entered, but <u>must</u> be separated by a comma (e.g. xxxxxx@lsuhsc.edu, xxxxxx@lsuhsc.edu). |  |  |  |  |  |  |  |
|      | Enter the desired information into the <b>Email Template</b> field. Enter " <b>Recipient's Email Address</b> ".                                                                                                    |  |  |  |  |  |  |  |
| 9.   | Click the <b>OK</b> button.                                                                                                    |  |  |  |  |  |  |  |
| 10.  | Click the Save button.                                                                                                    |  |  |  |  |  |  |  |
| 11.  | Click the <b>Run Report</b> button.                                                                                                    |  |  |  |  |  |  |  |
| 12.  | Click the button to the right of the <b>Server Name</b> field.                                                                                                    |  |  |  |  |  |  |  |
| 13.  | Click the <b>PSNT</b> list item.           PSNT                                                                                                    |  |  |  |  |  |  |  |
| 14.  | Click the <b>OK</b> button.                                                                                                    |  |  |  |  |  |  |  |
| 15.  | Click the Process Monitor link. Process Monitor                                                                                                    |  |  |  |  |  |  |  |
| 16.  | Click the Refresh button every 15 - 20 seconds until the Distribution Status is "Posted".                                                                                                    |  |  |  |  |  |  |  |
|      | Click the <b>Refresh</b> button.                                                                                                    |  |  |  |  |  |  |  |

| -                                                                  | //ps9fsrcb. <b>lsuhsc.edu</b> /psp/fsupg/E                               | MPLOYEE/ERP/c/R | EPOF 🔎 🗕     | C Define Report Request                   | ×                          |                            |                  | - □ ×<br>ħ★☆         |
|--------------------------------------------------------------------|--------------------------------------------------------------------------|-----------------|--------------|-------------------------------------------|----------------------------|----------------------------|------------------|----------------------|
| Favorites - Mair<br>PS9FSRPT<br>FSCM 9.2 PSTools 8.53<br>PS9FSWEB1 | n Menu -> Reporting Tools -<br>All - Sear                                | > PS/nVision -  | > Define Re  | port Request > Process Monit              | or<br>Home<br>Search Resul | Worklist                   | Add to Favorites | Sign out             |
| Process List Se                                                    | rver List                                                                |                 |              |                                           |                            | New Window                 | Help   Personali | ze Page   🛄 🔨        |
| View Process Requ<br>User ID<br>Server<br>Run Status               | est For       Q     Type       V     Name       V     Distribution State | Q<br>Q<br>tus   | st  Instance | to? Save On Refresh                       | ~                          | Refresh                    |                  |                      |
| Process List                                                       |                                                                          |                 |              | Personalize   Find   View All   🔄         | III First                  | 1-19 of 19<br>Distribution | Last             | - 1                  |
| Select Instance                                                    | seq. Process Type                                                        | Process Name    | User         | Run Date/Time<br>04/13/2016 4:26:45PM CDT | Run Status<br>Success      | Status<br>Posted           | Details          | - 1                  |
| Go back to Report                                                  | Request<br>lottfy<br>er List                                             |                 |              |                                           |                            |                            |                  |                      |
|                                                                    |                                                                          |                 |              |                                           |                            |                            |                  | ,                    |
|                                                                    | 🥭 📋 🕂                                                                    | M X             |              |                                           |                            | 12                         | - P 🕅 🗄          | 4:41 PM<br>4/13/2016 |

| Step | Action                                                                                                    |
|------|----------------------------------------------------------------------------------------------------|
| 17.  | Once the Distribution Status = Posted, the system will generate and send an email to the listed email account with the report attached. |
|      | NOTE: The email will be sent from PS9FSPRSCH@lsuhsc.edu.                                                                                |
|      | Click the <b>Microsoft Outlook</b> button.                                                                                              |

| 0   🛃 🄊   🔻                                                                                                    |                                                |        |        |                          | Inbox -                                                                                                    | @lsuhsc.edu - N                                                                                  | Aicrosoft Outlook                                  |            |                                                                            |                                                                                                    | - 0                | x              |
|----------------------------------------------------------------------------------------------------|------------------------------------------------|--------|--------|--------------------------|----------------------------------------------------------------------------------------------------|--------------------------------------------------------------------------------------------------|----------------------------------------------------|------------|----------------------------------------------------------------------------|----------------------------------------------------------------------------------------------------|--------------------|----------------|
| File Ho                                                                                                    | me Send / Re                                   | eceive | Folder | View                     | Add-Ins                                                                                                    |                                                                                                  |                                                    |            |                                                                            |                                                                                                    |                    | ۵ (?)          |
| New New<br>E-mail Items *                                                                                                    | G Ignore<br>G Clean Up ▼<br>G Junk ▼<br>Delete | Delete | Reply  | Reply For<br>All<br>Resp | → Meeting<br>ward to More +                                                                                                    | Move to: ?<br>Team E-mail<br>Reply & Delete                                                      | G To Manager<br>✓ Done<br>⅔ Create New<br>ck Steps |            | Move *<br>Rules *<br>OneNote<br>Move                                       | Categorize *<br>Follow Up *<br>Tags                                                                                                    | Find a Contact     | ▼<br>ok<br>I ▼ |
| 4 Favorites                                                                                                    |                                                |        | <      |                          |                                                                                                    | 40                                                                                               |                                                    |            |                                                                            | .ugs                                                                                                    |                    | 1              |
| Inbox (                                                                                                    | 1)<br>ems                                      |        | !\\$   | 🗅   0   Fro              | om Subject                                                                                                    |                                                                                                  | Search                                             | n Inbox (C | trl+E)                                                                     | Size Categ                                                                                                    | ories 🕅 📥          | *              |
| 🗟 Deleteo                                                                                                    | d Items                                        |        | 4      | Date: Today              | v                                                                                                    |                                                                                                  |                                                    |            |                                                                            |                                                                                                    |                    | oda            |
| <ul> <li>▲</li> <li>Mathematical Index (</li> <li>Parts</li> <li>Sent Ite</li> <li>&gt; ■ Deleted</li> </ul>                                                                                                    | 1)<br>:ms<br>d Items                           |        |        |                          | 9FSUPG Output f                                                                                                    | rom TBFUND (#11000                                                                               | 325)                                               |            | Wed 4/13/<br>Wed 4/13/<br>Wed 4/13/<br>Wed 4/13/<br>Wed 4/13/<br>Wed 4/13/ | 20         229 KB           20         11 KB           20         73 KB           20         13 KB           20         10 KB           20         131 KB |                    | r: O Tasks     |
| <ul> <li>Archive</li> <li>Junk E-</li> <li>McAfee</li> <li>Outbox</li> <li>quaran</li> <li>RSS Fee</li> </ul>                                                                                                    | LSUHSC<br>mail<br>tine<br>eds                  |        | RE     | nVisio                   | Allan, An Alla Allan<br>Allan, An Alla Allan<br>Allan, An Allan Allan<br>Allan, An Allan Allan<br>Allan, An Allan<br>Allan                 | anna Fastan (* 1944)<br>May Mathaniki<br>I<br>Anna Fastanika (* 1944)<br>Anna Fastanika (* 1944) | 601<br>601                                         |            | Wed 4/13/<br>Wed 4/13/<br>Wed 4/13/<br>Wed 4/13/                           | 20 63 KB<br>20 32 KB<br>20 10 KB<br>20 61 KB                                                                                                    | 9<br>9<br>9<br>9   | 2              |
| Co Search     Co Search     Co Search | Folders<br>WorkList<br>Training E-mails        |        |        |                          | Haribada (b.<br>1979) - Haribada (b.<br>1979) - Haribada (b.<br>1980) - Haribada (b.<br>1979) - Haribada (b. 1979)<br>- Haribada (b. 1979) | unininarina man<br>Kazonati Higiligoang                                                          | annaithe baile i ta                                | ennei e    | oliton i Trian anga                                                        | anti none, "Autore de                                                                                                    |                    |                |
| Calendar<br>Contacts                                                                                                    |                                                |        | 185    |                          | 1000 /000010<br>1000 /00010<br>1./0000010                                                                                                  | Har.:::B::MI                                                                                     |                                                    |            |                                                                            |                                                                                                    |                    |                |
|                                                                                                    |                                                | 🔁 🔼    | - 19   | B 1891000                | NICENSE SHORE                                                                                                    | of the sectored as the                                                                           |                                                    |            |                                                                            |                                                                                                    | -                  |                |
| Items: 472 Un                                                                                                    | read: 1                                        |        |        |                          |                                                                                                    | All folders are up to                                                                            | o date. 🛛 😣 Connecte                               | ed to Micr | rosoft Exchange                                                            | e 🔟 🕼 100%                                                                                                    | <b>⊖</b>           | +              |
| 🚳 🖸                                                                                                    |                                                |        | -      | - 🛽                      | M. 📉                                                                                                    |                                                                                                  | -                                                  | 1          |                                                                            | - 1*                                                                                                    | 🛱 🍫 4:28<br>4/13/. | PM<br>2016     |

| Step | Action                                                                     |
|------|----------------------------------------------------------------------------|
| 18.  | Double-click the <b>PS9FSUPG Output from TBFUND</b> (#11000325) list item. |
|      | PS9FSUPG Output from TBFUND (#11000325)                                    |

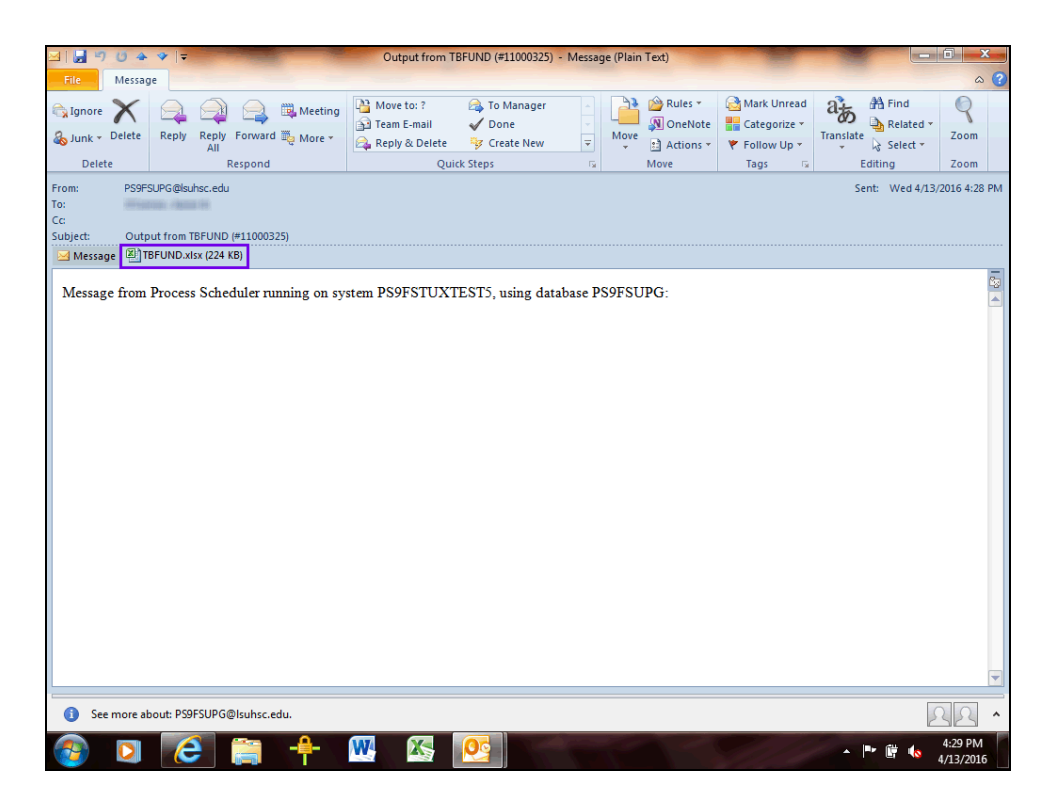

| Step | Action                                                                                                    |
|------|----------------------------------------------------------------------------------------------------|
| 19.  | Double-click the <b>TBFUND.xls</b> or <b>TBALLFND.xls</b> attachment to view the report.                                                                                                    |
| 20.  | A new window is opened and the report displays. Once the report is open, you may perform any drill or Excel function as desired. <i>NOTE: You may receive a security message if the report is not from a trusted source.</i> Click the Close button. |
|      |                                                                                                    |
| 21.  | This completes <i>Process Reports - Output type E-MAIL</i> .<br>End of Procedure.                                                                                                    |

Process Reports - Output type E-MAIL - Preferred Method (User may enter text in the body of email)

#### Procedure

In this topic you will learn how to **Process Reports - Output type E-MAIL (User may enter text in the body of email)**. This is the preferred method if the user desires to send the report via email.

*NOTE:* This topic teaches the user to use an alternative method for distributing reports via email. This method allows the sender to enter text into the body of the email.

| SWEB1             |                       | All 🔻 S      | earch        |          | >> Advanced Search 🛛 🗟 Las        | t Search Resul | ts                     | had to I avoin | into i sigli (   |
|-------------------|-----------------------|--------------|--------------|----------|-----------------------------------|----------------|------------------------|----------------|------------------|
| ocess List Se     | erver List            |              |              |          |                                   |                | New Window             | Help Perso     | onalize Page   ¦ |
| w Process Requ    | uest For              |              |              |          |                                   |                |                        |                |                  |
| User ID           | Q                     | Туре         | ✓ Las        | st       | ✓ 1 Days                          | $\sim$         | Refresh                |                |                  |
| Server            | ~                     | Name         | Q            | Instance | to                                |                |                        |                |                  |
| un Status         | ~                     | Distribution | Status       | ~        | Save On Refresh                   |                |                        |                |                  |
| cess List         |                       |              |              |          | Personalize   Find   View All   🗇 | First          | 1-20 of 20             | 🕑 Last         |                  |
| ect Instance      | Seq. Proces           | s Туре       | Process Name | User     | Run Date/Time                     | Run Status     | Distribution<br>Status | Details        |                  |
| 11000327          | nVisior               | Report       | NVSRUN       | (        | 04/13/2016 4:59:05PM CDT          | Success        | Posted                 | Details        |                  |
| 00 00000000       | opontrioquoot         |              |              |          |                                   |                |                        |                |                  |
| Save Frocess List | Notify<br>Server List |              |              |          |                                   |                |                        |                |                  |

| Step | Action                                                                                  |
|------|-----------------------------------------------------------------------------------------|
| 1.   | For this exercise, the same Report Request as used in the last lesson will be utilized. |
|      | Click the Go back to Report Request link.<br>Go back to Report Request                  |
| 2.   | Click the button to the right of the <b>Type</b> field.                                 |
| 3.   | Click the <b>Web</b> list item.<br>Web                                                  |
| 4.   | Click the Save button.                                                                  |

| Favorites - Main M     | enu - > Reporting Tools - > PS/nVis     | ion > Define Report Request          |                                             |
|------------------------|-----------------------------------------|--------------------------------------|---------------------------------------------|
| REGERRAT               | ···- ···                                |                                      | Home Worklist Add to Favorites Sign out     |
| FSCM 9.2 PSTools 8.53  | All - Search                            | >> Advanced Sea                      | rch 🛛 🔯 Last Search Results                 |
| PS9FSWEB1              |                                         |                                      |                                             |
| -Misley Desert Desert  |                                         |                                      | New Window   Help   Personalize Page   http |
| nvision Report Request | Advanced Options    LSO Define Pro      | Smpt                                 |                                             |
| Business Unit: LSU     | NO Report ID: TBFUND                    | Copy to Another Business Unit / Clon | e                                           |
| Report Title:          | Trial Balance By Fund 🗙                 | Transfer to Report Books             |                                             |
| Report file.           |                                         | Process Monitor                      |                                             |
| *Layout:               | TRIAL BALANCE BY FUND                   | Report Manager                       |                                             |
|                        | n                                       |                                      |                                             |
| *As Of Reporting Date: | Business Unit Reporting Date 🗸          |                                      |                                             |
| *Tree As Of Date:      | Use As Of Reporting Date 🗸 🗸            |                                      |                                             |
|                        | ✓ Override Tree As of Date if Specified | in Layout                            |                                             |
|                        |                                         |                                      |                                             |
| *Type: Web             | Scope and                               | Delivery Templates                   |                                             |
| *Format: Microsoft Exc |                                         |                                      |                                             |
| Tornia.                |                                         |                                      |                                             |
| Run Report             |                                         |                                      |                                             |
| Save 🤐 Return t        | o Search                                |                                      |                                             |
| nVision Report Request | Advanced Options   LSU Define Prompt    |                                      |                                             |
|                        |                                         |                                      |                                             |
|                        |                                         |                                      |                                             |
|                        |                                         |                                      |                                             |
|                        |                                         |                                      |                                             |
|                        |                                         |                                      |                                             |
|                        |                                         |                                      |                                             |
|                        |                                         |                                      |                                             |
|                        |                                         |                                      |                                             |
|                        |                                         |                                      |                                             |

| Step | Action                                                         |
|------|----------------------------------------------------------------|
| 5.   | Click the <b>Run Report</b> button.           Run Report       |
| 6.   | Click the button to the right of the <b>Server Name</b> field. |
| 7.   | Click the <b>PSNT</b> list item.                               |

| Favorites - Main M     | lenu $*$ > Reporting Tools $*$ > PS/nVision | > Define Report Request              | - Markini Adda Saucitas Cine ant           |
|------------------------|---------------------------------------------|--------------------------------------|--------------------------------------------|
| PS9FSRPT               | All = Search                                | Hom                                  | e   Worklist   Add to Favorites   Sign out |
| PS9FSWEB1              | All • Search                                | Auvaliced Search Dig Last Search Re  | 150115                                     |
|                        |                                             |                                      | New Window   Help   Personalize Page   📠   |
| nVision Report Request | t Advanced Options LSU Define Prompt        |                                      |                                            |
| Business Unit: LSU     | INO Report ID: TBFUND C                     | opy to Another Business Unit / Clone |                                            |
| Report Title:          | Trial Balance By Fund T                     | ansfer to Report Books               |                                            |
| *Layout:               | Process Scheduler Request                   |                                      |                                            |
|                        |                                             |                                      | Help                                       |
| *As Of Reporting Date: | User ID:                                    | Run Control ID:                      |                                            |
| *Tree As Of Date:      | Server Name: PSNT                           | Run Date: 04/13/2016                 |                                            |
|                        | Recurrence:                                 | Run Time: 4:56:30PM Reset to Curr    | rent Date/Time                             |
|                        | Time Zone:                                  |                                      |                                            |
| *Type: Web             | Process List                                |                                      |                                            |
| *Format: Microsoft Ex  | Select Description                          | Process Name Process Type *Typ       | e *Format                                  |
| Tornac                 | ✓ NVISION Report                            | NVSRUN nVision Report Def            | ault 🗹 Default 🗸                           |
|                        |                                             |                                      |                                            |
| Run Report             |                                             |                                      |                                            |
|                        |                                             |                                      |                                            |
| Save & Return          | OK Cancel                                   |                                      |                                            |
| nVision Report Request |                                             |                                      |                                            |
|                        |                                             |                                      |                                            |
|                        |                                             |                                      |                                            |
|                        |                                             |                                      |                                            |
|                        |                                             |                                      |                                            |
|                        |                                             |                                      |                                            |
|                        |                                             |                                      |                                            |
|                        |                                             |                                      |                                            |
|                        |                                             |                                      |                                            |

| Step | Action                                                                                              |
|------|----------------------------------------------------------------------------------------------------|
| 8.   | On the Process Scheduler Request page, the Type must be changed from "Default" to " <b>Email</b> ". |
|      | Click the button to the right of the <b>Type</b> field.                                             |
| 9.   | Click the <b>Email</b> list item.<br>Email                                                          |

| Favorites - Main                               | Menu $* \rightarrow$ Reporting Tools $* \rightarrow$ PS/nVision | ▼ > Define Report Req                       | uest            |                            |                                     |
|------------------------------------------------|-----------------------------------------------------------------|---------------------------------------------|-----------------|----------------------------|-------------------------------------|
| PS9FSRPT<br>FSCM 9.2 PSTools 8.53<br>PS9FSWEB1 | All - Search                                                    | Ad                                          | vanced Search   | Home Worklist              | Add to Favorites Sign out           |
| nVision Report Requ                            | Advanced Options LSU Define Promp                               | ot                                          |                 | New Wind                   | dow   Help   Personalize Page   🛄 👘 |
| Business Unit: L                               | SUNO Report ID: TBFUND                                          | Copy to Another Business                    | Unit / Clone    |                            |                                     |
| Report Title:                                  | Trial Balance By Fund                                           | Transfer to Report Books<br>Process Monitor |                 |                            |                                     |
| *Layout:                                       | Process Scheduler Request                                       |                                             |                 |                            | ×                                   |
|                                                | User ID:                                                        |                                             | Run Control ID: |                            | нер                                 |
| *Tree As Of Date:                              | Server Name: PSNT 🗸                                             | Run Date: 04/13/                            | 2016            |                            |                                     |
|                                                | Recurrence:                                                     | Run Time: 4:56:3                            | OPM             | Reset to Current Date/Time |                                     |
|                                                | Time Zone:                                                      |                                             |                 |                            |                                     |
| *Type: Web                                     | Process List<br>Select Description                              | Process Name                                | Process Type    | *Type *Format Di           | stribution                          |
| *Format: Microsoft                             | ✓ nVision Report                                                | NVSRUN                                      | nVision Report  | Email V XLS V D            | istribution                         |
| Run Report                                     | OK Cancel                                                       |                                             |                 |                            |                                     |
| inition report requee                          |                                                                 |                                             |                 |                            |                                     |
|                                                |                                                                 |                                             |                 |                            |                                     |
|                                                |                                                                 |                                             |                 |                            |                                     |
|                                                |                                                                 |                                             |                 |                            |                                     |
|                                                |                                                                 |                                             |                 |                            |                                     |
|                                                |                                                                 |                                             |                 |                            |                                     |
|                                                |                                                                 |                                             |                 |                            |                                     |

| Step | Action                                                                                                    |
|------|----------------------------------------------------------------------------------------------------|
| 10.  | The Format will automatically change to XLS, and a new link called Distribution displays when the Type Email is selected.                         |
|      | Click the <b>Distribution</b> link.<br>Distribution                                                                                               |
| 11.  | Enter the desired information into the <b>Email Subject</b> field. Enter " <b>TBFUND Training Example</b> ".                                      |
| 12.  | Enter the desired information into the Message Text field. Enter "Please review."                                                                 |
| 13.  | Enter the desired information into the <b>Email Address List</b> field. Enter "xxxxxx@lsuhsc.edu".                                                |
| 14.  | NOTE: The email feature is a great tool. However, it does not allow the sender to "preview" the report output before sending it to the recipient. |
|      | Click the <b>OK</b> button.                                                                                                    |

| Favorites - Ma<br>PS9FSRPT<br>FSCM 9.2 PSTools 8.53 | in Menu> Reporting Tools> PS/nVisio<br>All> Search   | n -> Define Report Request                                        | Home   Worklist   Add to Favorites   Sign out |
|-----------------------------------------------------|------------------------------------------------------|-------------------------------------------------------------------|-----------------------------------------------|
| nVision Report Rec                                  | uest Advanced Options LSU Define Pror                | npt                                                               | New Window   Help   Personalize Page   🐘 👘    |
| Business Unit:<br>Report Title:                     | LSUNO Report ID: TBFUND Trial Balance By Fund        | Copy to Another Business Unit / Clone<br>Transfer to Report Books |                                               |
| *Layout:                                            | Process Scheduler Request                            |                                                                   | Help                                          |
| *As Of Reporting Da                                 | User ID:                                             | Run Control ID:                                                   | ·                                             |
| *Tree As Of Date:                                   | Server Name: PSN1 V<br>Recurrence: V<br>Time Zone: Q | Run Date: 04/13/2016 🛐<br>Run Time: 4:59:05PM                     | Reset to Current Date/Time                    |
| *Type: Web<br>*Format: Microso                      | Process List Select Description                      | Process Name Process Type                                         | "Type "Format Distribution                    |
| Run Report                                          | <ul> <li>Invision report</li> </ul>                  | insome por                                                        |                                               |
| Save & Re                                           | OK Cancel                                            |                                                                   |                                               |
| nvision Report Requ                                 |                                                      |                                                                   |                                               |
|                                                     |                                                      |                                                                   |                                               |
|                                                     |                                                      |                                                                   |                                               |
|                                                     |                                                      |                                                                   |                                               |

| Step | Action                      |
|------|-----------------------------|
| 15.  | Click the <b>OK</b> button. |

| D PS Deckton - Citrix Receiver                                                                                                    | _ 0 <u>_ x</u>       |
|----------------------------------------------------------------------------------------------------|----------------------|
| C Define Report Request - Internet Explorer                                                                                                    | _ 8 ×                |
| 💽 🕞 🗢 🌈 https://ps9fsrdb.lsuhsc.edu/psp/fsupg/EMPLOYEE/ERP/c/REPOR 🔎 🖌 🚰 😚 🍘 Define Report Request 🛛 🗙                                                                                                    |                      |
| File Edit View Favorites Tools Help                                                                                                    | 00 00 000            |
| Favorites - Main Menu - > Reporting Tools - > PS/nVision - > Define Report Request                                                                                                    |                      |
| PSQESRPT Home Worklist Add to F                                                                                                    | Favorites Sign out   |
| FSCM 9.2 PSTools 8.53 All V Search Advanced Search Last Search Results                                                                                                    |                      |
| New Window         Help         Melp         Melp                                                                                                    | Personalize Page   🐘 |
| Business Unit: LSUNO Report ID: TBFUND Copy to Another Business Unit / Clone                                                                                                    |                      |
| Report Title: Trial Balance By Fund Transfer to Report Books Process Monitor                                                                                                    |                      |
| *Layout: TRIAL BALANCE BY FUND Report Manager                                                                                                    |                      |
|                                                                                                    |                      |
| *As Of Reporting Date: Business Unit Reporting Date<br>*Tree As Of Date: Use As Of Reporting Date<br>· Override Tree As of Date if Specified in Layout                                                                                                    |                      |
|                                                                                                    |                      |
| *Type:     Web     Scope and Delivery Templates       *Format:     Microsoft Excel Files (*,xis)     Image: Complex State State S |                      |
| Run Report                                                                                                    |                      |
| Save A Return to Search Solution                                                                                                    |                      |
| nVision Report Request   Advanced Options   LSU Define Prompt                                                                                                    |                      |
| Start C Define Report Req                                                                                                    | * (b) 9:34 AM 💻      |
| 🚱 🖸 🔁 🚔 🕂 🚾 🖾 💁 💿 🗸 .                                                                                                    | 9:34 AM              |

| Step | Action                                                                                                    |
|------|----------------------------------------------------------------------------------------------------|
| 16.  | Click the Process Monitor link. Process Monitor                                                                                             |
| 17.  | Click the Refresh button every 15 - 20 seconds until the Distribution Status is<br>"Posted".<br>Click the <b>Refresh</b> button.<br>Refresh |

| C S Attps:                                                      | //ps9fsrcb. <b>lsuhsc.edu</b> /psp/fsupg/E                        | MPLOYEE/ERP/c/REPO  | DF 🔎 🗕     | C Define Report Request           | ×                            |                        |                   | n → ☆                |
|-----------------------------------------------------------------|-------------------------------------------------------------------|---------------------|------------|-----------------------------------|------------------------------|------------------------|-------------------|----------------------|
| Favorites Vai<br>PS9FSRPT<br>FSCM 9.2 PSTools 8.53<br>PS9FSWEB1 | n Menu -> Reporting Tools -<br>All - Seal                         | > PS/nVision - >    | Define Rep | oort Request > Process Moni       | tor<br>Home<br>Search Result | Worklist  <br>s        | Add to Favorites  | Sign out             |
| Process List Se                                                 | erver List                                                        |                     |            |                                   |                              | New Window             | Help   Personaliz | e Page   🟨 🔨         |
| View Process Requ<br>User ID<br>Server<br>Run Status            | vest For       Q     Type       V     Name       Distribution Sta | Last<br>Q In<br>tus | stance     | to 1 Days                         | ~                            | Refresh                |                   |                      |
| Process List                                                    |                                                                   |                     | F          | Personalize   Find   View All   🔄 | First                        | 1-20 of 20             | ▶ Last            | _                    |
| Select Instance                                                 | Seq. Process Type                                                 | Process Name Us     | er         | Run Date/Time                     | Run Status                   | Distribution<br>Status | Details           |                      |
| Go back to Rep                                                  | ort Request<br>Notify<br>erver List                               |                     |            |                                   |                              |                        |                   |                      |
|                                                                 | ê 🛱 🕈                                                             | <b></b>             |            |                                   |                              | 1/1                    | · F 🖻 🍫           | 5:01 PM<br>4/13/2016 |

| Step | Action                                                                                                    |
|------|----------------------------------------------------------------------------------------------------|
| 18.  | The report is processes and the system delivers an email to the specified users.<br>Click the <b>Outlook</b> button.        |
|      |                                                                                                    |
| 19.  | Double-click the <b>TBFUND.xls</b> or <b>TBALLFND.xls</b> attachment.                                                       |
| 20.  | Click the Maximize button.                                                                                                  |
| 21.  | Click the Close button.                                                                                                    |
| 22.  | This completes <i>Process Reports - Output type E-MAIL (User may enter text in the body of email).</i><br>End of Procedure. |

### Processing nVision Report (Incudes Prompts)

### Process Prompt Reports

#### Procedure

In this topic you will learn how to **Process Prompt Reports**.

| Favorites - Main Menu - |      |          |                       |          |   |
|-------------------------|------|----------|-----------------------|----------|---|
| PS9ESRPT                | Home | Worklist | Add to Favorites      | Sign out |   |
| FSCM 9.2 PSTools 8.53   |      |          |                       |          |   |
| PS9FSWEB1               |      |          |                       |          |   |
|                         |      | Persona  | lize Content   Layout | ? Help   |   |
|                         |      |          |                       |          |   |
|                         |      |          |                       |          |   |
|                         |      |          |                       |          |   |
|                         |      |          |                       |          |   |
|                         |      |          |                       |          |   |
|                         |      |          |                       |          |   |
|                         |      |          |                       |          |   |
|                         |      |          |                       |          |   |
|                         |      |          |                       |          |   |
|                         |      |          |                       |          |   |
|                         |      |          |                       |          |   |
|                         |      |          |                       |          |   |
|                         |      |          |                       |          |   |
|                         |      |          |                       |          |   |
|                         |      |          |                       |          |   |
|                         |      |          |                       |          |   |
|                         |      |          |                       |          |   |
|                         |      |          |                       |          |   |
|                         |      |          |                       |          |   |
|                         |      |          |                       |          |   |
|                         |      |          |                       |          |   |
|                         |      |          |                       |          |   |
|                         |      |          |                       |          |   |
|                         |      |          |                       |          |   |
|                         |      |          |                       |          |   |
|                         |      |          |                       |          |   |
|                         |      |          |                       |          |   |
|                         |      |          |                       |          |   |
|                         |      |          |                       |          |   |
|                         |      |          |                       |          |   |
|                         |      |          |                       |          |   |
|                         |      |          |                       |          | ~ |
| <                       |      |          |                       | >        |   |
|                         |      |          |                       |          | - |

| Step | Action                                                                                                    |
|------|----------------------------------------------------------------------------------------------------|
| 1.   | Click the Main Menu button.                                                                                                    |
| 2.   | Click the <b>Reporting Tools</b> menu.           Reporting Tools                                                                                       |
| 3.   | Click the <b>PS/nVision</b> menu.  PS/nVision                                                                                                    |
| 4.   | Click the <b>Define Report Request</b> menu.<br>Define Report Request                                                                                  |
| 5.   | When working in Reports, enter your Business Unit: <b>HCSDA</b> , <b>LSUNO</b> , or <b>LSUSH</b> .                                                     |
|      | <b>For <u>training purposes</u></b> <u>only</u> , enter the desired information into the <b>Business</b><br><b>Unit</b> field. Enter " <b>HCSDA</b> ". |

| Step | Action                                                                                                    |
|------|----------------------------------------------------------------------------------------------------|
| 6.   | <i>The Report Requests for reports that include prompts all begin with the letter "W".</i> To choose a report request from the available list, enter a "W" in the Report ID field.                                                 |
|      | Enter the desired information into the <b>Report ID</b> field. Enter "W".                                                                                                    |
| 7.   | Click the Search button.                                                                                                    |
| 8.   | A list of available Report Requests for the specified Business Unit displays. Scroll through the list and select the report request called WTBSGFND.                                                                               |
|      | Click the WTBSGFND link.<br>WTBSGFND                                                                                                    |
| 9.   | Enter the desired information into the <b>As Of Reporting Date: Required</b> field. Enter "03312016".                                                                                                    |
| 10.  | Click the Save button.                                                                                                    |
| 11.  | Click the LSU Define Prompt tab.<br>LSU Define Prompt                                                                                                    |
| 12.  | This page is used to enter the prompt values desired to run the report. Each of the fields that appear in <b>bold print</b> are required for this particular report. The fields that appear in grey are not utilized in this case. |
| 13.  | The Business Unit is required for every report as it defaults in from the Report<br>Request. The Business Unit may be overwritten on the LSU Define Prompts tab to<br>request different data for a different Business Unit.        |
|      | NOTE: Row security exists and you will only be able to retrieve results for the business units to which you have security access.                                                                                                  |
| 14.  | When required in a Report Request, the chartfield values may accept wildcards or partial wildcards. The wildcard is the "%". The date fields, most commonly, must be entered in full.                                              |
| 15.  | In this example, only the Business Unit, Report ID and Fund Code are in bold text, thus these are the only fields requiring data. No changes are needed to the Business Unit.                                                      |
|      | Enter the desired information into the <b>FUND CODE</b> field. Enter "111".                                                                                                    |
| 16.  | Click the Save button.                                                                                                    |
| 17.  | Click the <b>nVision Report Request</b> tab.<br>nVision Report Request                                                                                                    |

| Favorites - Main Me                           | enu 🔹 > Reporting Tools 🔹 > PS/nVisio    | n 🔻 > Define Report Request                 |                                          |
|-----------------------------------------------|------------------------------------------|---------------------------------------------|------------------------------------------|
| PS9FSRPT<br>SCM 9.2 PSTools 8.53<br>PS9FSWEB1 |                                          |                                             | Home Worklist Add to Favorites Sign out  |
| nVision Report Reques                         | t Advanced Options LSU Define Prov       | npt                                         | New Window   Help   Personalize Page   🛅 |
| Business Unit: HCS                            | SDA Report ID: WTBSGFND                  | Copy to Another Business Unit / Clone       |                                          |
| Report Title:                                 | Trial Balance - Single Fund X            | Transfer to Report Books<br>Process Monitor |                                          |
| *Layout:                                      | W TRIAL BALANCE - SINGLE FUND            | Report Manager                              |                                          |
|                                               | ion                                      |                                             |                                          |
| *As Of Reporting Date:                        | Specify 🗸                                | 03/31/2016                                  |                                          |
| *Tree As Of Date:                             | Default V                                |                                             |                                          |
|                                               | Override Tree As of Date if Specified in | n Layout                                    |                                          |
|                                               |                                          |                                             |                                          |
| *Type: Window                                 | Scope and I                              | Delivery Templates                          |                                          |
| *Format: Microsoft Ex                         | cel Files (*.xls)                        |                                             |                                          |
|                                               |                                          |                                             |                                          |
| Run Report                                    |                                          |                                             |                                          |
| 🗐 Save 🚨 Return                               | to Search 🖃 Notify                       |                                             |                                          |
| nVision Report Request I                      | Advanced Options II SU Define Prompt     |                                             |                                          |
| inition report request j                      |                                          |                                             |                                          |
|                                               |                                          |                                             |                                          |
|                                               |                                          |                                             |                                          |
|                                               |                                          |                                             |                                          |
|                                               |                                          |                                             |                                          |
|                                               |                                          |                                             |                                          |
|                                               |                                          |                                             |                                          |
|                                               |                                          |                                             |                                          |

| Step | Action                                                                                                    |
|------|----------------------------------------------------------------------------------------------------|
| 18.  | NOTE: The Output Type is set to Window.                                                                     |
|      | Click the <b>Run Report</b> button.           Run Report                                                    |
| 19.  | Click the button to the right of the <b>Server Name</b> field.                                              |
| 20.  | Click the <b>PSNT</b> list item.                                                                            |
| 21.  | Click the <b>OK</b> button.<br>NOTE: After clicking the OK button and returning to the Report Request page, |
|      | the nVision Processing Window will display.                                                                 |

| <b>D</b> PS   | Deskt    | op - | Citrix Receiver       |                   |                                       | 100         |               |                                       |      |                                         |        |              |       | _ <b>0</b> _ X     |
|---------------|----------|------|-----------------------|-------------------|---------------------------------------|-------------|---------------|---------------------------------------|------|-----------------------------------------|--------|--------------|-------|--------------------|
|               | 9        | - 0  | u -   <del>-</del>    |                   |                                       |             | Microsoft Exc | el                                    |      |                                         | -      |              |       |                    |
| F             | le       | Ho   | me Insert             | Page Layout Fo    | rmulas Data                           | Review      | View A        | dd-Ins                                |      |                                         |        |              |       | ۵ 🕜                |
|               |          |      |                       |                   |                                       |             |               |                                       |      | -                                       |        | Stellnsert v | Σ · Δ |                    |
|               | <u>م</u> |      | Arial                 | • 10 • A A        | = = = »                               |             | Number        | -                                     |      | S 1/1                                   | JA .   | Delete v     | 🚡 , Î |                    |
| Pas           | te 🦼     |      | B I <u>U</u> ·        | 🔛 • 🛛 🗞 • 🗛 •     | 토 폰 폰 램                               | - 💼 🖬 -     | \$ - %        | • • • • • • • • • • • • • • • • • • • | Cond | ditional Format (                       | Cell   | Eormat *     | So So | rt & Find &        |
| Clip          | poard    | 5    | F                     | ont G             | Alignmer                              | nt G        | Numb          | er 🕞                                  | Form | Styles                                  | yies • | Cells        | EC    | liting             |
| F             |          | 62   | <b>•</b> (=           | fx                |                                       |             |               |                                       |      |                                         |        |              |       | ~                  |
|               | <b>a</b> |      |                       |                   |                                       |             |               |                                       |      |                                         |        |              |       |                    |
|               | 네 HC     | CSDA | -WTBSGFND.xlsx        | [Read-Only]       |                                       |             |               |                                       |      |                                         |        | -            |       |                    |
|               |          | 12   |                       |                   |                                       |             |               |                                       |      |                                         |        |              |       |                    |
|               | 12       |      | В                     |                   | С                                     | [           | )             | E                                     |      | U                                       |        |              |       |                    |
|               |          | 2    |                       |                   | Louisia                               | ana State L | Jniversitv    | Health                                |      |                                         |        |              |       |                    |
|               |          | 3    | V LSUH                | ealth             | ŀ                                     | HCSD Adm    | ninistratio   | n                                     |      |                                         |        |              |       |                    |
|               |          | 1    | Health Care Service   | es Division       | Tria                                  | l Balance   | - Single F    | und                                   |      |                                         |        |              |       |                    |
|               |          | -    |                       |                   | Der                                   | Ending M    | - onigic i    | 046                                   |      |                                         |        |              |       |                    |
|               |          | 0    | Heport ID: WTBSG      | FND               | Fei                                   | Enang w     | arch JI, 2    | 2010                                  |      |                                         |        |              |       |                    |
|               |          | 6    | Run: April 15, 2016 a | t 10:17           |                                       |             |               |                                       |      |                                         |        |              |       |                    |
|               |          |      |                       |                   |                                       |             |               |                                       |      |                                         |        |              |       |                    |
|               |          | 7    | ACCOUNT               | AC                | COUNT                                 |             | CUR           | RENT PERIO                            | OD   | TOTAL                                   |        |              |       |                    |
|               |          | 8    | NUMBER                | DESC              | RIPTION                               |             |               |                                       |      |                                         |        |              |       |                    |
|               | _        | 9    |                       |                   | · · · · · · · · · · · · · · · · · · · |             |               |                                       |      |                                         |        |              |       |                    |
|               | •        | 10   | 110011                | Claim On Cash-LS  | UNO                                   |             |               | 1.00.00                               | 1999 | Tage ( sal the last                     |        |              |       |                    |
|               |          | 11   | 110012                | Chase-General Fur | Id-LSUNO                              |             |               | 1110001107                            |      | 100000-000-00                           |        |              |       |                    |
|               | · ·      | 12   | 110013                | Chase-Payroll Acc | t-LSUNU                               |             |               | 1244.194                              |      | COMPARE STREET                          |        |              |       |                    |
|               |          | 13   | 110018                | Claim On Conh L C | ACS-LOUNU                             |             |               | - ACCESSION OF                        |      | 100000000000000000000000000000000000000 |        |              |       |                    |
|               |          | 14   | 110101                | Claim On Cash-LS  |                                       |             |               | deres a class                         |      | CONTRACTOR OF THE OWNER                 |        |              |       |                    |
|               |          | 10   | 110102                | Regions Dank-Gen  | erai-LOUON                            |             |               | -                                     |      | and the second second                   |        |              |       |                    |
|               |          | 17   | 110105                | Bank One - Con E  |                                       |             |               | _                                     |      | CONTRACTOR OF THE OWNER                 |        |              |       |                    |
|               |          | 18   | 110107                | Pegione Bank-Day  |                                       |             |               | 100000                                |      | 10.000                                  |        |              |       |                    |
|               | Ľ,       | 10   | 110107                | Regiona Dank-Fay  | 101-200311                            |             |               |                                       | 1    |                                         |        |              |       |                    |
| Rea           | dy       |      |                       |                   |                                       |             |               |                                       |      |                                         |        | 100% (-      |       | + .::              |
| A <b>y</b> St | art      |      | Defin                 | e Report Reque    | nVision-Report -                      | - NVS       | Microsoft I   | Excel                                 |      |                                         |        |              | *     | ) 10:18 AM 4/15/16 |
|               |          |      |                       |                   | <b>A</b>                              |             |               |                                       |      |                                         |        |              |       | 10:18 AM           |
|               | )        | U    |                       |                   |                                       | S 💛         |               | Contraction of the                    |      |                                         |        | - <b>*</b>   |       | \$ 4/15/2016       |

| Step | Action                                                                                                    |
|------|----------------------------------------------------------------------------------------------------|
| 22.  | Once the report has processed to the Success status, the Excel file opens.                                                        |
|      | Click the Maximize button.                                                                                                    |
| 23.  | If the amount in the cell is large and does not display fully, you may adjust the column width as you would with any spreadsheet. |
| 24.  | You may print, save or perform any desired drilldowns.<br>Click the Close Spreadsheet button.                                     |
| 25.  | Click the Close Process Window button.                                                                                            |
| 26.  | This completes <i>Process Prompt Reports</i> .<br>End of Procedure.                                                               |

### Process Multiple Prompts and Partial Wildcard Reports

#### Procedure

In this topic you will learn how to Process Multiple Prompts and Partial Wildcard Reports.

| Step | Action                                                                                                    |
|------|----------------------------------------------------------------------------------------------------|
| 1.   | In this example, the LSUSH <b>WAPDETAL</b> report request will be used. New Orleans users may select <b>WAP_DET</b> . HCSDA users may choose <b>WTRANSDT</b> . These reports include multiple prompt values. |

| Favorites * Main Menu * PS9FSRPT FSCH 32 PSTobe 8.53 | Home Worklist Add to Favorites | Sign out |
|------------------------------------------------------|--------------------------------|----------|
| PS9FSWED1                                            | Personalize Content   Layout   | ? Help   |
|                                                      |                                |          |
|                                                      |                                |          |
|                                                      |                                |          |
|                                                      |                                |          |
|                                                      |                                |          |
|                                                      |                                |          |
|                                                      |                                |          |
|                                                      |                                |          |
| <                                                    |                                | >        |

| Step | Action                                       |
|------|----------------------------------------------|
| 2.   | Click the Main Menu button.                  |
|      | Main Menu 👻                                  |
| 3.   | Click the <b>Reporting Tools</b> menu.       |
|      | Reporting Tools                              |
| 4.   | Click the <b>PS/nVision</b> menu.            |
|      | PS/nVision                                   |
| 5.   | Click the <b>Define Report Request</b> menu. |
|      | Define Report Request                        |

| Step | Action                                                                                                    |
|------|----------------------------------------------------------------------------------------------------|
| 6.   | When working in Reports, enter your Business Unit: LSUSH, LSUNO, or HCSDA.                                                                   |
|      | <i>For <u>training purposes</u> <u>only</u>, enter the desired information into the <b>Business Unit</b> field. Enter "<b>LSUSH</b>".</i>    |
| 7.   | Enter the desired information into the <b>Report ID</b> field. Enter "W".                                                                    |
| 8.   | Click the Search button.                                                                                                    |
| 9.   | Click the WAPDETAL link.                                                                                                    |
| 10.  | No changes need to be made on the nVision Report Request tab. The report will run to Web output and be retrieved on the Report Manager page. |
|      | Click the LSU Define Prompt tab.<br>LSU Define Prompt                                                                                        |
| 11.  | For this report, the Business Unit, Fund Code, Program Code, DeptID, Project ID, Class Field, Begin Date and End Date are required.          |
|      | Wildcards will be accepted for the following fields:<br><b>Program</b> : %<br><b>Class</b> : %<br><b>Project ID</b> : %                      |
| 12.  | Enter the desired information into the <b>FUND CODE</b> field. Enter "113".                                                                  |
| 13.  | Enter the desired information into the <b>DEPTID</b> field. Enter "1%".                                                                      |
| 14.  | Enter the desired information into the <b>BEGIN DATE</b> field. Enter "070115".                                                              |
| 15.  | Enter the desired information into the <b>END DATE</b> field. Enter "103115".                                                                |
| 16.  | Click the Save button.                                                                                                    |
| 17.  | Click the <b>nVision Report Request</b> tab.<br><b>nVision Report Request</b>                                                                |
| 18.  | NOTE: Make sure the Output Type is Web.                                                                                                    |
|      | Click the <b>Run Report</b> button.<br>Run Report                                                                                            |

| S Desktop - Citrix Rece                                                                                                    | iver                                                         |                       | 100             |                      |                    | o x                   |
|----------------------------------------------------------------------------------------------------|--------------------------------------------------------------|-----------------------|-----------------|----------------------|--------------------|-----------------------|
| Contraction Provided Contraction Provided Contraction Contraction Contractica Contractica | - Internet Explorer                                          |                       |                 |                      |                    | _ 8 ×                 |
| 😋 💽 🗢 🩋 https://ps9                                                                                                    | 9fsrcb. <b>lsuhsc.edu</b> /psp/fsupg/EMPLOYEE/ERP/c/REPORT 🌡 | 🗩 🔒 😽 <i> </i> Define | Report Request  | ×                    |                    | 合余慾                   |
| File Edit View Favorite                                                                                                    | s Tools Help                                                 |                       |                 |                      |                    |                       |
| Favorites - Main Me                                                                                                    | enu + > Reporting Tools + > PS/nVision + >                   | Define Report Request |                 |                      |                    |                       |
| PS9FSRPT<br>FSCM 9.2 PSTools 8.53                                                                                                    |                                                              |                       |                 | Home Worklist        | Add to Favorites   | Sign out              |
| P33P3WED1                                                                                                    |                                                              |                       |                 | Now Window           | Holp   Borgonoliza | Rose I                |
| nVision Report Request                                                                                                    | t Advanced Options LSU Define Prompt                         |                       |                 | INGW WINDOW ]        | Help   Felsonalize | raye http             |
|                                                                                                    | Process Scheduler Request                                    |                       |                 |                      | ×                  |                       |
| Business Unit: LSI                                                                                                    |                                                              |                       |                 |                      | Help               |                       |
| Report Title:                                                                                                    | User ID:                                                     |                       | Run Control ID: |                      | _                  |                       |
| *l avout:                                                                                                    | Server Name:                                                 | Run Date: 04/15/20    | 16 🗾            |                      |                    |                       |
| Layout.                                                                                                    | Recurrence:                                                  | Run Time: 11:39:20    | AM Reset        | to Current Date/Time |                    |                       |
|                                                                                                    | Time Zone:                                                   |                       |                 |                      |                    |                       |
| *As Of Reporting Date:                                                                                                    | Process List                                                 |                       |                 |                      |                    |                       |
| *Tree As Of Date:                                                                                                    | Select Description                                           | Process Name          | Process Type    | *Type *Format        | _                  |                       |
|                                                                                                    | <ul> <li>nVision Report</li> </ul>                           | NVSRUN                | nVision Report  | Default 🗹 Default    | $\checkmark$       |                       |
|                                                                                                    |                                                              |                       |                 |                      |                    |                       |
| *Type: Web                                                                                                    |                                                              |                       |                 |                      |                    |                       |
| *Format: Microsoft Ex                                                                                                    |                                                              |                       |                 |                      |                    |                       |
|                                                                                                    | OK Cancel                                                    |                       |                 |                      |                    |                       |
|                                                                                                    |                                                              |                       |                 |                      | .::                |                       |
| Run Report                                                                                                    |                                                              |                       |                 |                      |                    |                       |
|                                                                                                    |                                                              |                       |                 |                      |                    |                       |
| Save Return                                                                                                    | to Search                                                    |                       |                 |                      |                    |                       |
| nVision Report Request                                                                                                    | Advanced Options   LSU Define Prompt                         |                       |                 |                      |                    |                       |
|                                                                                                    |                                                              |                       |                 |                      |                    |                       |
| 🎝 Start [ 🎒 🥝                                                                                                    | LSU Health New Orle                                          |                       |                 |                      | <b>*</b> ())       | 11:39 AM<br>4/15/16   |
| 📀 🖸 🕻                                                                                                    | 🔰 🚔 🕂 🐼                                                      |                       |                 | 9/1                  | - 🖻 🛱 🍬            | 11:39 AM<br>4/15/2016 |

| Step | Action                                                                                                    |
|------|----------------------------------------------------------------------------------------------------|
| 19.  | Click the button to the right of the <b>Server Name</b> field.                                                                                                    |
| 20.  | Click the <b>PSNT</b> list item.                                                                                                    |
| 21.  | Click the <b>OK</b> button.                                                                                                    |
| 22.  | Instead of clicking the Process Monitor link, as an alternative, navigate directly to the Report Manager.<br>Click the <b>Report Manager</b> link.<br>Report Manager                                                                                                    |
| 23.  | Click the Refresh button periodically until the Status is "Posted".<br><i>NOTE: The APDETAIL report is known to take a long period of time to run and</i><br><i>will not display in the Description column list right away.</i><br>Click the <b>Refresh</b> button.<br>Refresh |
| 24.  | Once the report has posted, click the <b>AP Detail Shreveport</b> link.<br>AP Detail Shreveport                                                                                                    |

| D PS         | Desktop -    | Citrix R   | eceiver      |                |          | 1               | 100             |              | View      |            |                       |                   |                | o x                   |
|--------------|--------------|------------|--------------|----------------|----------|-----------------|-----------------|--------------|-----------|------------|-----------------------|-------------------|----------------|-----------------------|
|              | 🚽 P - (      | ×  ∓       |              |                |          | 1               | VAPDETAL.xlsx [ | Read-Only] - | Microsoft | Excel      |                       |                   |                |                       |
| Fi           | le Ho        | me         | Insert F     | Page Layout    | Form     | ulas Data       | Review          | View Ad      | d-Ins     |            |                       |                   | ء 😮 م          | - 🗗 XX 🔀              |
|              | <b>.</b> & . | Arial      |              | 10 · A         | 1 A 1    | = = = »         | - 📑 🕻           | Seneral      | -         |            |                       | •• Insert •       | Σ - 🦅          | A                     |
| Pas          | te i         | <b>р</b> 7 | Π            |                | Δ -      | = = = #         | ·=              | ¢ - 9/ •     | €.0 .00   | Conditiona | I Format Cell         | × Delete +        | Sort & F       | ind &                 |
| *            | · 🗸          | D 1        | <u>u</u> , m |                | <u> </u> |                 | SF- 1997        | a) * 70 %    | .000      | Formatting | * as Table * Styles * | 🗒 Format 👻        | ∠ * Filter * S | elect *               |
| Clipt        | board 🕞      |            | Font         |                | Gi -     | Alignmen        | t G             | Numbe        | r r       | ù .        | Styles                | Cells             | Editing        |                       |
|              | A10          |            | - (*         | f <sub>x</sub> | %,OA     |                 |                 |              |           |            |                       |                   |                | ~                     |
|              | EC           | D          | E            | F              | G        | Н               |                 | J            | K         | L          |                       | М                 |                | A                     |
| 2            |              |            |              |                |          |                 |                 |              |           |            |                       |                   | 1.0            |                       |
| 3            | A            |            |              |                |          |                 |                 |              |           |            |                       |                   | 20             | uisiai                |
| 4            | VISUH        | pathS      | hrevenort    |                |          |                 |                 |              |           |            |                       |                   |                |                       |
| 5            | 100          |            | in evepoir c |                |          |                 |                 |              |           |            |                       |                   |                |                       |
| 6            |              |            |              |                |          |                 |                 |              |           |            |                       |                   |                |                       |
| 7            |              |            |              |                |          |                 |                 | Business     | Vendor    |            |                       |                   |                |                       |
| 8            | Account      | Fund       | Dept. ID     | Program        | Class    | Proj/Grant      | Amount          | Unit         | Set-Id    | Vendor ID  |                       | Vendor Na         | ime            |                       |
| 9            | 113505       | 113        | 1490500      |                |          |                 | 101 50          | ISUSE        |           | 0000049506 | LSUHN BILLING         |                   |                |                       |
| 11           | 113505       | 113        | 1490500      |                |          |                 | 693.00          | LSUSE        | LSUSE     | 0000049872 | LSU SYSTEM HEAL       | TH PLAN           |                |                       |
| 12           | 224013       | 113        | 1300010      | 10001          | 40300    | 5300011026      | 1,828.03        | LSUSE        | LSUSE     | 0000000596 | LSU SYSTEM OFFIC      | CE                |                |                       |
| 13           | 224013       | 113        | 1300010      | 10001          | 40300    | 5300011026      | 250.00          | LSUSE        | LSUSE     | 0000000596 | LSU SYSTEM OFFIC      | CE                |                |                       |
| 14           | 224013       | 113        | 1300010      | 10001          | 40300    | 5300011026      | 250.00          | LSUSE        | LSUSE     | 0000000596 | LSU SYSTEM OFFIC      | CE                |                |                       |
| 15           | 224013       | 113        | 1300010      | 10001          | 40300    | 5300011026      | 425.00          | LSUSE        | LSUSE     | 0000000596 | LSU SYSTEM OFFIC      | CE                |                |                       |
| 16           | 224013       | 113        | 1300010      | 10001          | 40300    | 5300011026      | 2,507.94        | LSUSE        | LSUSE     | 0000000596 | LSU SYSTEM OFFIC      | CE                |                |                       |
| 17           | 224013       | 113        | 1300010      | 10001          | 40300    | 5300011026      | 1,700.00        | LSUSE        | LSUSE     | 0000000936 | DAVID LEFER           |                   |                |                       |
| 18           | 224013       | 113        | 1300010      | 10001          | 40300    | 5300011026      | 4,876.69        | LSUSE        | LSUSE     | 0000000991 | ROBERT E RHOAD        | S                 |                |                       |
| 19           | 224013       | 113        | 1300010      | 10001          | 40300    | 5300011026      | 358.34          | LSUSE        | LSUSE     | 0000000991 | ROBERT E RHOAD        | S                 |                |                       |
| 20           | 224013       | [113       | 1300010      | 10001          | 40300    | 5300011026      | 8,851.62        | LSUSE        | LSUSE     | 0000000991 | ROBERT E RHOAD        | S                 |                |                       |
| 21           | 224013       | 113        | 1300010      | 10001          | 40300    | 5300011026      | 2,000.00        | LSUSE        | LSUSE     | 0000001024 | YUPING WANG           |                   |                |                       |
| 22           | 224013       | 113        | 1300010      | 10001          | 40300    | 5300011026      | 1,700.00        | LSUSE        | LSUSE     | 0000003730 | CHRISTOPHER KEY       | VIL               |                |                       |
| 23           | 224013       | 113        | 1300010      | 10001          | 40300    | 5300011026      | 983.33          | LSUSE        | LSUSE     | 0000007967 | NICHOLAS E GOEL       | DERS              |                |                       |
| 24           | 224013       | 113        | 1300010      | 10001          | 40300    | 5300011026      | 983.33          | LSUSE        | LSUSE     | 0000007967 | NICHOLAS E GOEL       | JERS              |                | •                     |
| 14 4         | ► ► She      | et1 🦯      |              |                |          |                 |                 |              | _         |            |                       |                   |                |                       |
| Rea          | dy           |            |              |                |          |                 |                 |              |           |            |                       | <u>⊔</u> 100% (−) |                | —(+):i                |
|              |              | _          |              |                |          |                 | 1.07.34/min 1   | tyla)        |           |            |                       |                   |                |                       |
| <b>₽</b> 7St | art [        |            | SU Heal      | th New Orle.   | . (6     | Define Report R | eque            | Microsoft E  | ccel - W  |            |                       |                   | * 🕪            | 11:43 AM<br>4/15/16   |
| •            |              |            | 6            |                |          | <b>W</b> .      | <b>S</b>        |              |           |            |                       |                   | P 🗑 🌜          | 11:43 AM<br>4/15/2016 |

| Step | Action                                                                                                    |
|------|----------------------------------------------------------------------------------------------------|
| 25.  | The nVision report opens.                                                                                               |
|      | Click the Maximize button.                                                                                              |
| 26.  | The report may be saved or printed as needed.<br>NOTE: This report produces a listing of data and Drilldowns may not be |
|      | <pre>performed on this report. Click the Close Spreadsheet button.</pre>                                                |
| 27.  | Click the <b>Home</b> link.<br>Home                                                                                     |
| 28.  | This completes <i>Process Multiple Prompts and Partial Wildcard Reports</i> .<br>End of Procedure.                      |

### Appendix

### Enable DrillDown Feature

DrillDown allows users to get more information on data contained in a report. Before performing the very first drill on any report, the drilldown (Drill to PIA) feature must be enabled. Once enabled, the drill feature will be available any time you run a report with nVision. The DrillDown feature is set to automatically install from the Citrix session. The following instructions shall be utilized **ONLY** if the session fails to initialize the feature.

#### Procedure

In this topic you will learn how to Enable DrillDown Feature.

| D PS Desktop - Citrix Receiver        |                                             |                                  |                                | - 0 X                |
|---------------------------------------|---------------------------------------------|----------------------------------|--------------------------------|----------------------|
| Employee-facing registry conten       | t - Internet Explorer                       |                                  |                                | _ 8 ×                |
| 🚱 💿 🗢 🥖 https://ps9fsrcb.lsuhs        | sc.edu/psp/fscnv/EMPLOYEE/ERP/h/?tab=DE 🔎 💌 | 🔒 🐓 <i> </i> Employee-facing reg | jistry con ×                   | ☆ ☆ 🕸                |
| File Edit View Favorites Tools        | Help                                        |                                  |                                |                      |
| Favorites 👻 Main Menu 👻               |                                             |                                  |                                |                      |
| PS9FSRPT                              |                                             |                                  | Home Worklist Add to Favorites | Sign out             |
| FSCM 9.2 PSTools 8.53<br>PS9FSWEB1    | Menu - Search                               | Advanced Search                  | a Last Search Results          |                      |
|                                       |                                             |                                  | Personalize Content   Layo     | ut 🕜 Help            |
|                                       |                                             |                                  |                                |                      |
|                                       |                                             |                                  |                                |                      |
|                                       |                                             |                                  |                                |                      |
|                                       |                                             |                                  |                                |                      |
|                                       |                                             |                                  |                                |                      |
|                                       |                                             |                                  |                                |                      |
|                                       |                                             |                                  |                                |                      |
|                                       |                                             |                                  |                                |                      |
|                                       |                                             |                                  |                                |                      |
|                                       |                                             |                                  |                                |                      |
|                                       |                                             |                                  |                                |                      |
|                                       |                                             |                                  |                                |                      |
|                                       |                                             |                                  |                                |                      |
|                                       |                                             |                                  |                                |                      |
|                                       |                                             |                                  |                                |                      |
|                                       |                                             |                                  |                                |                      |
|                                       |                                             |                                  |                                |                      |
|                                       |                                             |                                  |                                |                      |
|                                       |                                             |                                  |                                |                      |
|                                       |                                             |                                  |                                | Ň                    |
| · · · · · · · · · · · · · · · · · · · |                                             |                                  |                                | 1:38 PM              |
| Start C LSU Health                    | New Orle                                    |                                  |                                | 4/15/16              |
| 🚱 🖸 🙆 [                               | 🚞 -🕂- 🔣 🖾                                   |                                  | - P @                          | 1:38 PM<br>4/15/2016 |

| Step | Action                                                  |
|------|---------------------------------------------------------|
| 1.   | Click the Main Menu link.<br>Main Menu -                |
| 2.   | Click the <b>Reporting Tools</b> menu.                  |
|      | Reporting Tools                                         |
| 3.   | Click the <b>Report Manager</b> menu.<br>Report Manager |

| Step | Action                                                                                                    |
|------|----------------------------------------------------------------------------------------------------|
| 4.   | Click the appropriate <b>Description</b> link.                                                                                                    |
|      | For this example, click the <b>Cash Receipts &amp; Exp - Fund 111</b> link.<br>Cash Receipts & Exp - Fund 111                                          |
| 5.   | Click the Maximize button.                                                                                                    |
| 6.   | The DrillDown feature must be enabled the first time you use it. Once enabled, an Add-Ins option will be added next to the View option on your ribbon. |
|      | Click the <b>File</b> button.                                                                                                    |
| 7.   | Click the <b>Options</b> button.                                                                                                    |
| 8.   | Click the Add-Ins button.<br>Add-Ins                                                                                                    |
| 9.   | Click the <b>DrillToPIA</b> list item. DrillToPIA                                                                                                    |
| 10.  | Click the <b>Go</b> button at the bottom of the window, to the right of the Manage field.                                                              |
| 11.  | A small pop-up box displays. If the DrillToPIA option is not already checked, click the checkbox to select it. Click the <b>OK</b> button. OK          |
| 12.  | Click the Add-Ins button.                                                                                                    |
| 13.  | The nVisionDrill option displays. This setting will now be retained from session to session.                                                           |
| 14.  | This completes <i>Enable Drilldown Feature</i> .<br>End of Procedure.                                                                                  |

### Procedure for Enabling Macros

#### Procedure

In this topic you will learn the **Procedure for Enabling Macros**.

| Step | Action                                                                                                    |
|------|----------------------------------------------------------------------------------------------------|
| 1.   | Users may choose to enable all macros for Excel/nVision thus allowing all of the custom macros in the nVision reports to run as desired. The user must enable all macros through the Trust Center in Excel Options. Once selected, this setting is retained from PSDesktop session to session. If a user chooses not to enable all macros, the user would need to enable macros for each file containing macros. Both methods are detailed in the following steps. |

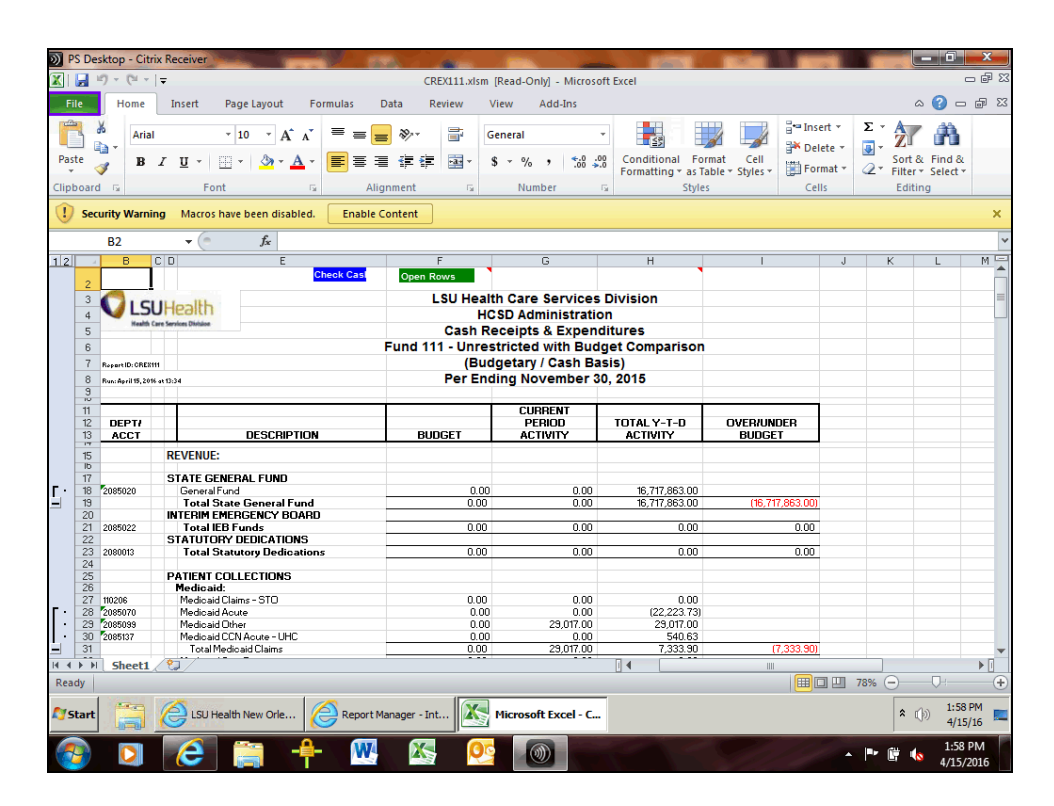

| Step | Action                                                |
|------|-------------------------------------------------------|
| 2.   | Click the <b>File</b> button.                         |
| 3.   | Click the <b>Options</b> button.                      |
| 4.   | Click the <b>Trust Center</b> button.<br>Trust Center |

| Step | Action                                                                                                    |
|------|----------------------------------------------------------------------------------------------------|
| 5.   | Click the <b>Trust Center Settings</b> button.<br><u>Trust Center Settings</u>                             |
| 6.   | Click the Macro Settings button. Macro Settings                                                            |
| 7.   | Click the <b>Enable all macros (not recommended; potentially dangerous code can</b><br><b>run)</b> option. |
| 8.   | Click the <b>OK</b> button.                                                                                |
| 9.   | Click the <b>OK</b> button on the Trust Center page.                                                       |
| 10.  | The settings will now be retained from session to session.                                                 |
| 11.  | This completes <i>Procedure for Enabling Macros</i> .<br>End of Procedure.                                 |

### Process Reports - Output type FILE (HCSD only)

#### Procedure

In this topic you will learn how to Process Reports - Output type FILE (HCSD Only).

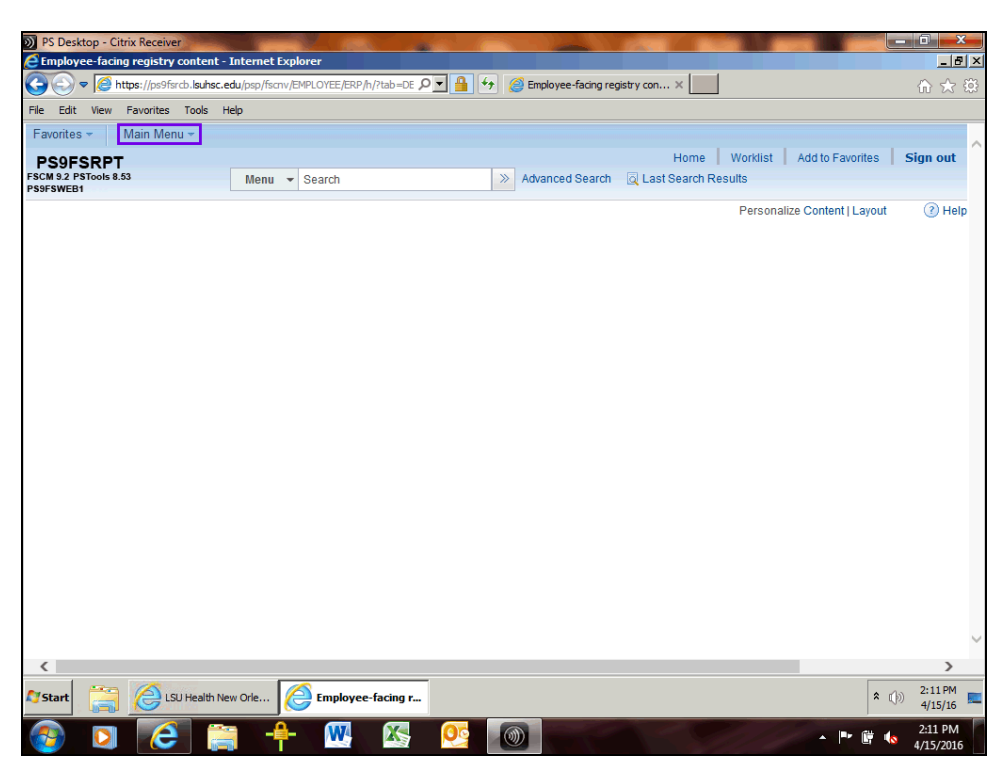

| Step | Action                                                                            |
|------|-----------------------------------------------------------------------------------|
| 1.   | Click the Main Menu link.<br>Main Menu -                                          |
| 2.   | Click the <b>Reporting Tools</b> menu.          Reporting Tools                   |
| 3.   | Click PS/nVision. PS/nVision                                                      |
| 4.   | Click the <b>Define Report Request</b> list item.<br>Define Report Request        |
| 5.   | Enter the desired information into the <b>Business Unit</b> field. Enter "LAKMC". |
| 6.   | Click the Search button.                                                          |
| 7.   | Click the <b>Down</b> button of the scrollbar.                                    |
| 8.   | Click the <b>CREX111</b> link.<br>CREX111                                         |

| Step | Action                                                                                                    |
|------|----------------------------------------------------------------------------------------------------|
| 9.   | Click the button to the right of the As Of Reporting Date field.                                                                                                    |
| 10.  | Click the <b>Today's Date</b> list item.<br>Today's Date                                                                                                    |
| 11.  | Click the button to the right of the <b>Type</b> field.                                                                                                    |
| 12.  | Click the <b>File</b> list item.                                                                                                    |
| 13.  | Click the Scope and Delivery Templates link.<br>Scope and Delivery Templates                                                                                                    |
| 14.  | In the Directory Name Template box, enter:                                                                                                    |
|      | \\PSFILEDRVR\LSUMC-<br>NO.ENT\PEOPLESOFT\NVISIONRPTFiles\REPORTS\XXXX                                                                                                    |
|      | where XXXX is replaced either by "HCSD", "New Orleans", or "Shreveport".<br>Additionally, the user may enter deeper level folders to further identify their reports.<br>You may not run the reports to a user's C:\ or O:\. If that is the desired end location,<br>you must first run the report, as noted in this example, and then cut and paste the file<br>to the folder. |
| 15.  | Click the <b>OK</b> button.                                                                                                    |
| 16.  | Click the Save button.                                                                                                    |
| 17.  | Click the <b>Run Report</b> button.<br>Run Report                                                                                                    |
| 18.  | Click the button to the right of the <b>Server Name</b> field.                                                                                                    |
| 19.  | Click the desired object.     PSNT                                                                                                    |
| 20.  | Click the <b>OK</b> button.                                                                                                    |
| 21.  | Click the Process Monitor link. Process Monitor                                                                                                    |

| Step | Action                                                                                                    |
|------|----------------------------------------------------------------------------------------------------|
| 22.  | On the Process Monitor page, the new report displays at the top of the list. Press the yellow <b>Refresh</b> button until the reports displays a Distribution Status of " <b>Posted</b> ". |
|      | NOTE: Do not click the Refresh button more than once every 15 - 20 seconds.                                                                                                    |
|      | Click the <b>Refresh</b> button.                                                                                                    |
| 23.  | Click the Go back to Report Request link.<br>Go back to Report Request                                                                                                    |
| 24.  | To view the report, open Excel or Windows Explorer and navigate to:                                                                                                    |
|      | V:\PeopleSoft\nVisionRptFiles\Reports\HCSD\LAKMC                                                                                                    |
|      | folder to locate the file.                                                                                                    |
| 25.  | This completes <i>Process Reports - Output type FILE (HCSD Only)</i> . End of Procedure.                                                                                                   |